# GETTING STATE OF CONTROL STATE OF CONTROL STA

# 彭博Bloomberg

### 目录

- 2 登录方法
- 3 彭博终端屏
- 4 彭博键盘
- 5 彭博菜单页面
- 6 市场整体观测功能
- 7 股票市场分析功能
- 8 债券市场分析功能
- 9 外汇市场分析功能
- 10 指定证券分析页面 ①
- 11 指定证券分析页面 ②
- 12 自动完成搜索功能
- 13 彭博证券代码组成
- 14 経済指标追踪一览
- 15 证券比较分析
- 16 彭博大学-公开课程
- 17 遇到问题时请按Help键
- 19 使用彭博邮件
- 20 使用通讯录
- 20 彭博新闻及多媒体
- 23 技巧提示 ①创建自设快捷按钮
- 24 编辑自设按钮
- 25 添加按钮
- 26 ②选画面截图与复制
- 27 ③其他
- 28 附件1 入门指南
- 30 附件2 中国经济统计数据相关功能
- 31 附件3 通用功能指令

# 如何登录彭博

在屏幕下方工具栏选择 (1-Bloomberg)主页面, 按键盘上红色键 <DFLT>。

第Start 2 2 2 5 PM
第1-BLOOMBERG 2-BLOOMBERG 2-BLOOMBERG

在黄色空格内输入用户登录名和密码,按键盘上的回车键<GO>登录。 新用户先点击页面下方的"新建登录名"即可注册登录。

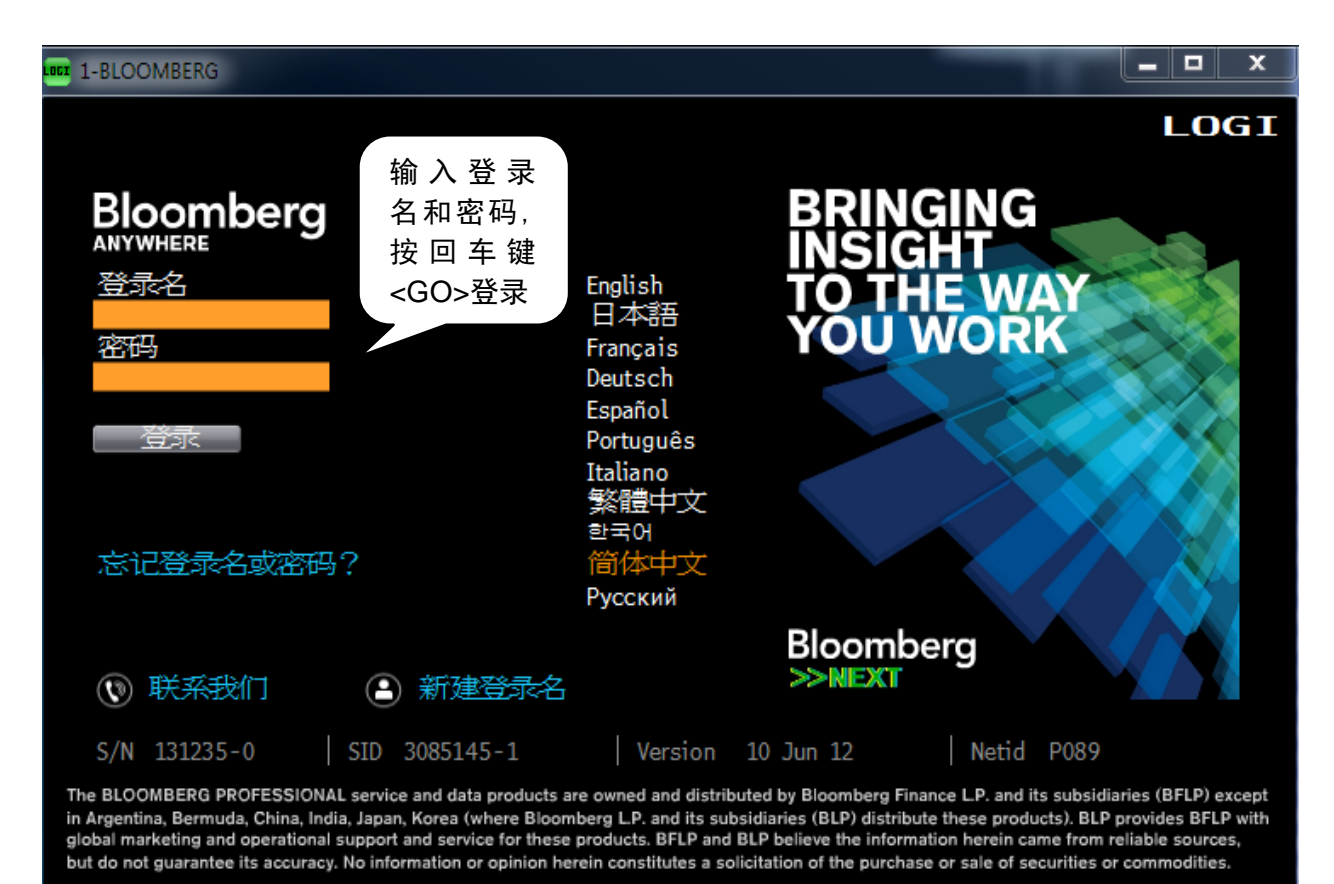

\*注意:缩小画面:用鼠标放在彭博画面上方,双击黑色部分即可缩小画面。移动画 面:用鼠标放在画面上方灰色栏,按住鼠标拖拉即可移动画面。

# 彭博终端屏

### 彭博标准终端屏(不适用于客户自己提供的单个屏幕)

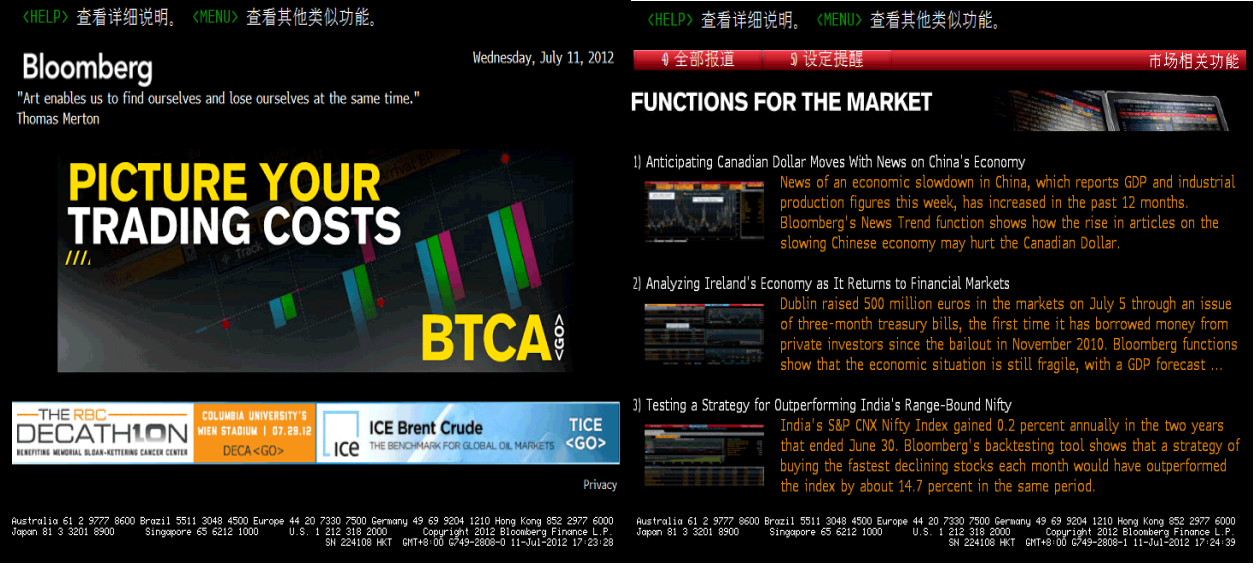

双屏的设计可以使用户可以更灵活更方便地在不同的应用程序中互相切换。譬如可以边看彭博 上的新闻,边在微软的WORD上写研究报告,或EXCEL下载数据,或打开另一彭博屏做具体的分 析察看等等

彭博提供四个视窗,可以从以下三个地 方来获取视窗的不同编号。通常我们建 议在第一个彭博视窗上去登录。(请见 "登录彭博"介绍)

- 屏幕的左上方的标题,例如
   "1-Bloomberg"
- 或按一下键盘上的<Esc CANCEL> 键,左下角有系列号,横杠后跟着 的就是这个屏的编号,从零开始到 三,例如,第一屏的编号是"0"
- 在PC 最下端的状态栏

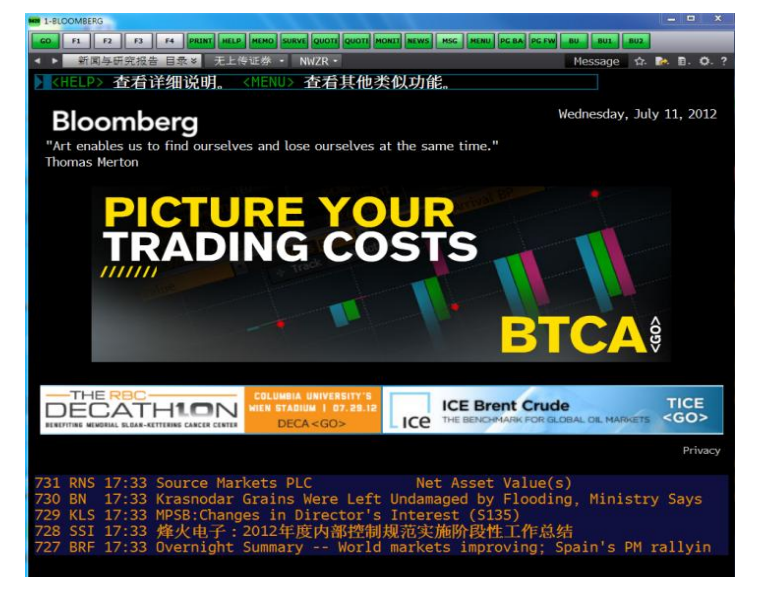

\*注意:不要随意关闭任意一个彭博视窗,这样做的结果会关闭所有的彭博视窗而退出彭博系统, 可以使用最小化的按钮。同样,不用双击彭博的选项,单击左键即可。击右键有其它作用,请 参阅 "个性化你的彭博"

再有按 <PANEL> 键可以在四个视窗之间切换。

# 彭博键盘

彭博键盘根据功能区分颜色,使用更加方便。

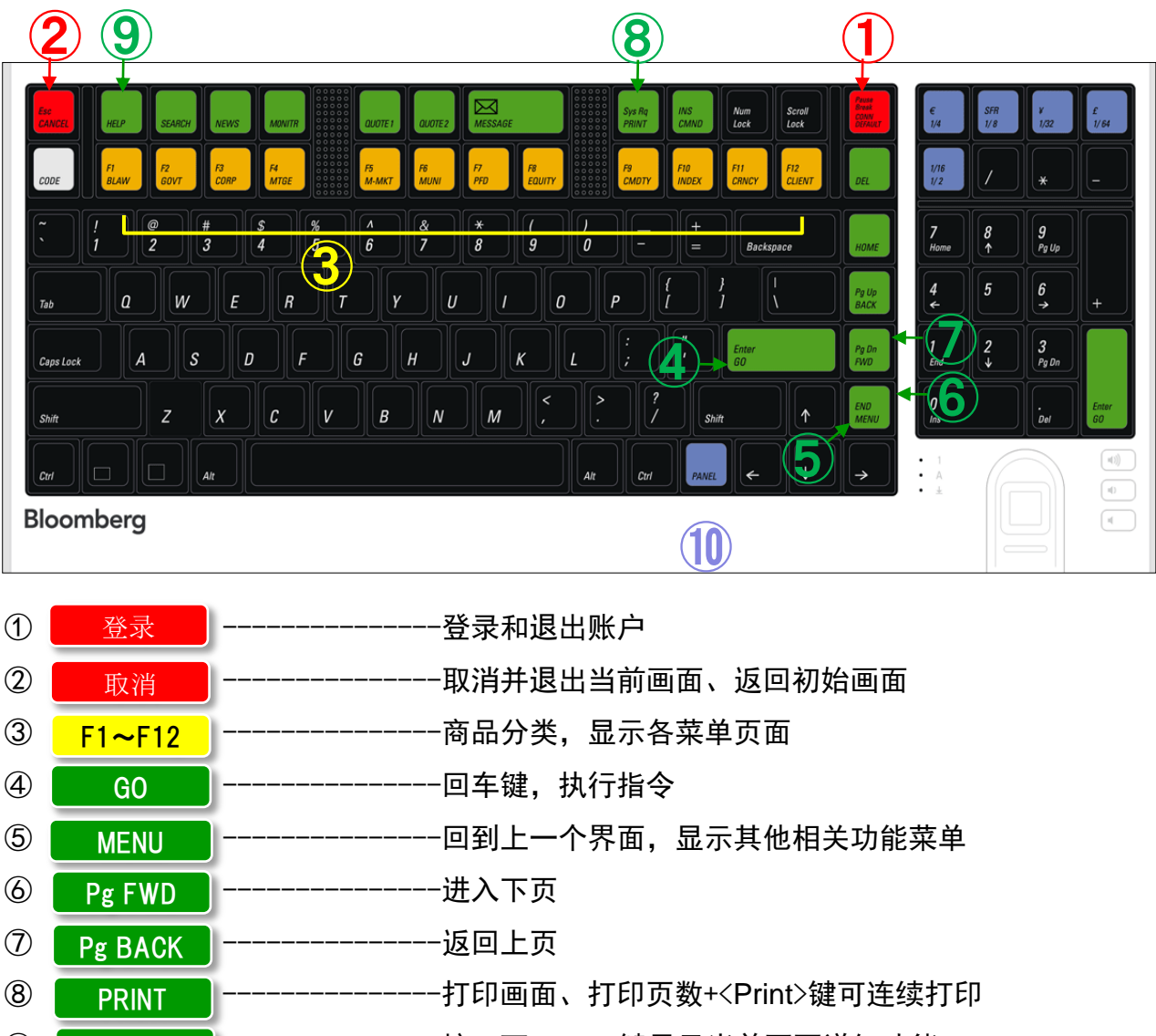

- ⑨ HELP -----按一下<Help>键显示当前页面详细功能
  - <sup>参照15页</sup> --------------------输入关键词按<Help>键搜索
    - -----连按< Help >键2次,可链接至彭博在线咨询台
- ⑩ PANEL -----按<Panel>键,切换画面

可用于在彭博4个画面之间切换

\*注意:由于使用不同键盘,终端的设定会有所不同。使用白色彭博键盘时,在彭博画面上 右击鼠标,选择"终端预设"→"键盘设定"下选择设定"Bloomberg Keyboard"。

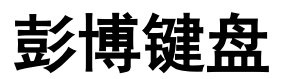

### 绿色行动键(假如按了绿色键,则无需再按其他键)

| <g0></g0>                                         | 在输入一指令后使用,启动已输入之功能                    |
|---------------------------------------------------|---------------------------------------|
| <help>/<question></question></help>               | 两键可以互换使用,主要是寻求彭博在线帮助,详情请看<br>"彭博在线求助" |
| <search></search>                                 | 按此键后,输入关键字进行检索                        |
| <news></news>                                     | 按此键后,显示某一类别的今日要闻                      |
| <monitor></monitor>                               | 主要财经市场的行情显示                           |
| <quote1></quote1>                                 | 显示两行最后引用的股票价格,而不影响现在的屏幕显示             |
| <quote2></quote2>                                 | 相当于键入BQ这个指令,除价格外,还包括基本和技术分析           |
| <pre><print></print></pre>                        | 打印任何屏幕(请注意,有些屏幕无法打印)                  |
| <message></message>                               | 查阅邮件                                  |
| <menu></menu>                                     | 返回到你现在看到屏幕的上一个菜单,连续按则一层一层<br>往上退      |
| <pg back="" up="">/<pg<br>DN FWD&gt;</pg<br></pg> | 和普通键盘一样,翻页                            |

### 黄色市场分类键(一定要和证券的代码一起使用)

| <f1 law=""></f1>     | 检索彭博法律                    |
|----------------------|---------------------------|
| <f2 govt=""></f2>    | 全球各国政府债券                  |
| <f3 corp=""></f3>    | 公司债券 (也适用于除美国之外的其他各国政府债券) |
| <f4 mtge=""></f4>    | 房债抵押证券,资产担保证券及抵押保证证券      |
| <f5 m-mkt=""></f5>   | 货币市场证券                    |
| <f6 muni=""></f6>    | 美国地方性政府债券 (只 适用于美国)       |
| <f7 pfd=""></f7>     | 优先股                       |
| <f8 equity=""></f8>  | 全球股票,存股证,基金,认股权证和期权       |
| <f9 cmdty=""></f9>   | 所有的商品证券,包括现货,远期和期货        |
| <f10 index=""></f10> | 金融市场指数,自建指数以及宏观经济指数       |
| <f11 crncy=""></f11> | 货币现钞,汇率以及远期汇率             |
| <f12 alpha=""></f12> | 投资组合及风险分析                 |

# 彭博菜单画面

每个商品分析功能具有三种基本格式

无指定证券・・・股票市场, 债券市场等各个市场一览功能 (1)<EQUITY><GO> 股票市场整体一览菜单页面 例)

<GOVT><GO> 国债市场整体一览菜单页面

- (2) 指定证券・・・查看指定证券相关新闻和图表等功能
  - 例)1 HK <EQUITY><GO> 长江实业分析菜单页面
- 证券比较・・・2个证券价差及相关系数分析 3

### 例)USGG10YR<INDEX>GCNY10YR<INDEX>HS<GO>

中美10年债券的收益率价差

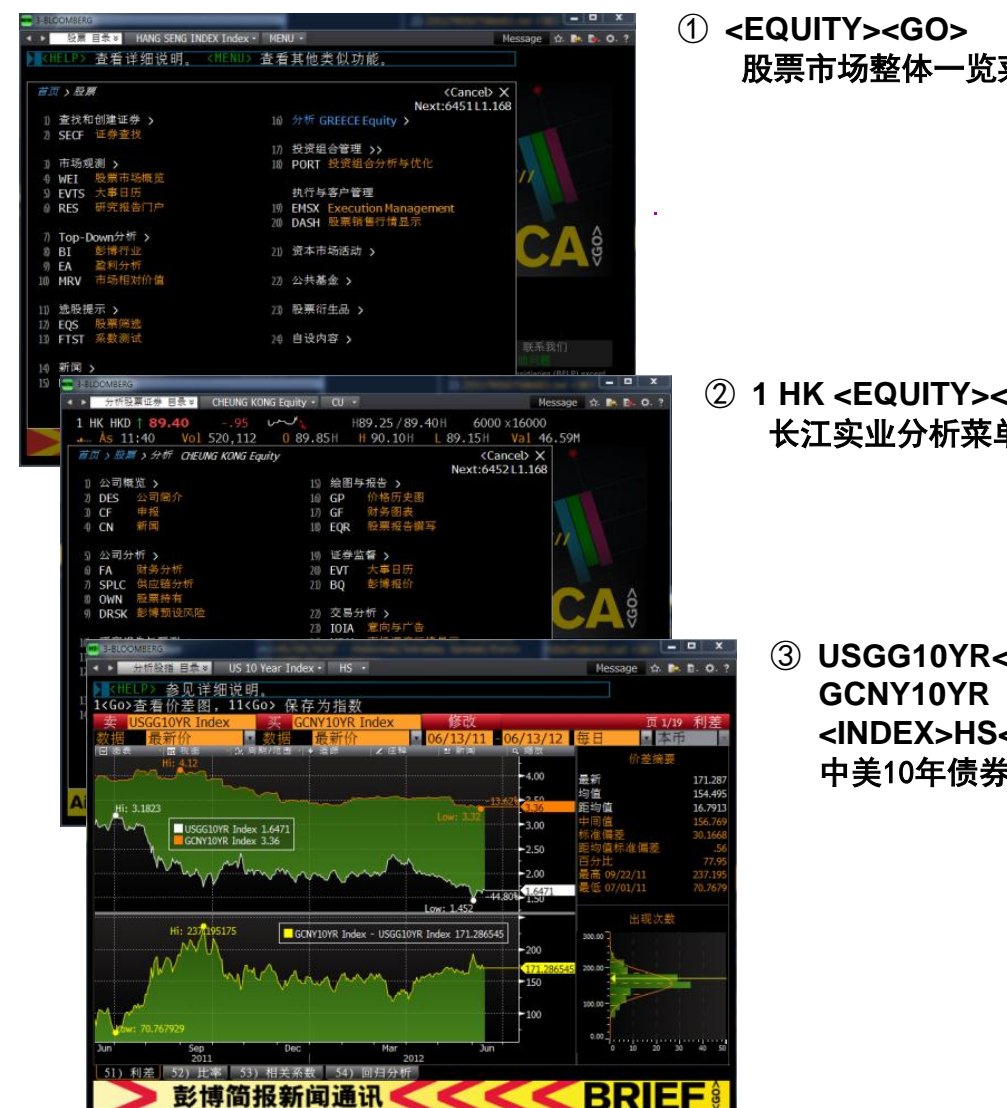

股票市场整体一览菜单页面

- ② 1 HK <EQUITY><GO> 长江实业分析菜单页面
  - ③ USGG10YR<INDEX> <INDEX>HS<GO> 中美10年债券的收益率利差

# 市场整体观测功能范例

无指定证券 例) <EQUITY><GO>

<EQUITY><GO> 查看股票市场整体一览菜单页面。

世界股票指数和企业活动大事日历等股票市场观测整体页面。

例如:输入WEI、WEIF和 MOST 等功能页面指令,可直接进入这些页面查看市场数据。

### 例)<EQUITY><GO>

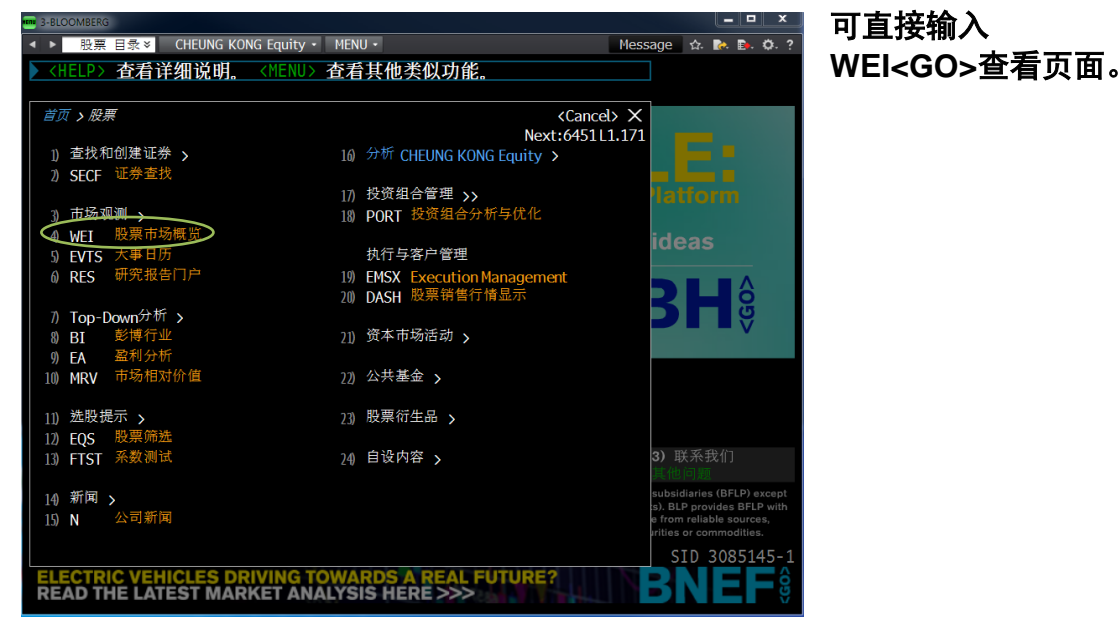

| 3-BLOOMBERG     |                                             |               |            |           |               |           |          | _ <b>_</b> × |
|-----------------|---------------------------------------------|---------------|------------|-----------|---------------|-----------|----------|--------------|
| ◀ ▶ 股票 目录 >     | CHEUN                                       | G KONG Equity | • WEI •    |           |               | Me        | ssage ☆. | 🗞 🗈. 🗘. ?    |
| MEI             |                                             |               |            |           |               |           |          |              |
| 输入# <go>显示</go> | 指数详                                         | 青             |            |           |               |           |          | 1            |
| 95 设定           |                                             | 90 新闻         | - 97)      | 反馈        |               |           | 全球       | 股票指数         |
| 标准 🔹 🗖          | 驱动                                          | ■ 波动率         | ■比率        | ■期货       | 🛃 AVAT        | vs 10 天 🔹 | 年至今。     | USD -        |
| 1) 美洲           | 2天                                          | 值             | 净涨跌        | <u> </u>  | $\Delta$ AVAT | 时间        | 年至今。     | 货币调整         |
| 11) 道琼斯         | m                                           | 12837.33      |            |           | +5.09%        | 06/19 c   | +5.07%   | +5.07%       |
| 12) 标普500       | and the second                              | 1357.98 d     |            | +0.98%    | +2.99%        | 06/19 c   |          |              |
| 13) 纳斯达克        | ~~~~~~~~~~~~~~~~~~~~~~~~~~~~~~~~~~~~~~~     | 2929.76       | +34.43     |           | +13.78%       | 06/19 c   | +12.46%  | +12.46%      |
| 14) TSX         | and part                                    | 11788.36 d    |            | +1.61%    | -16.83%       | 06/19 c   |          |              |
| 15) 墨西哥IPC      | ~~~~~~~~~~~~~~~~~~~~~~~~~~~~~~~~~~~~~~~     | 38688.65 d    | +627.83    | +1.65%    | +22.02%       | 06/19 c   |          | +6.48%       |
| 16) 巴西Bovespa   | mon                                         | 57195.49      | +1000.28   | +1.78%    | +12.99%       | 06/19 c   | +0.78%   | -8.44%       |
| 2) 欧洲/中东/非      | \$}M                                        |               |            |           |               |           |          |              |
| 21) 欧盟斯托克       | and the                                     | 2199.74 d     |            | +0.08%    | -22.39%       | 20:33     |          |              |
| 22) 富时100       | مسم بمريد                                   | 5618.78 d     | +32.47     | +0.58%    | -22.61%       | 20:33     | +0.83%   | +2.15%       |
| 23) CAC 40      | w.~/~~                                      | 3117.49 d     |            |           | -30.90%       | 20:33     |          |              |
| 24) DAX         | ~~^^ <b>~</b> ~~                            | 6378.80 d     |            | +0.24%    | -17.52%       | 20:33     | +8.15%   | +5.97%       |
| 25) IBEX 35     | میں اور اور اور اور اور اور اور اور اور اور | 6744.20 d     |            |           | +12.39%       | 20:33     |          |              |
| 26) 富时MIB       | war and                                     | 13655.80 d    | +210.34    |           | -2.01%        | 20:33     |          |              |
| 27) AEX         | ~~^^ <del>~~</del>                          | 301.87 d      |            | +0.02%    | -8.73%        | 20:33     |          |              |
| 28) OMX STKH30  |                                             | 1007.62       |            |           | -17.89%       | 20:48     | +2.00%   |              |
| 29) 瑞士市场        | مسلم تمسمهم                                 | 6012.55 d     |            |           | -40.76%       | 20:33     |          | +0.50%       |
| 3) 亚洲/太平洋       | 地区                                          |               |            |           |               |           |          |              |
| 31) 日经          | ~~~~~~~~~~~~~~~~~~~~~~~~~~~~~~~~~~~~~~~     | 8752.31       | +96.44     | +1.11%    | -5.67%        | 15:28 c   |          | +0.66%       |
| 32) 恒生          | m                                           | 19518.85 d    |            | +0.53%    | -30.07%       | 17:01 c   | +5.88%   | +5.99%       |
| 33) ASX 200     | $\sim$                                      | 4132.44       | +9.11      | +0.22%    | +5.12%        | 15:20 c   | +1.87%   | +1.70%       |
| Bloomberg       |                                             |               | W AVAIL    | ABLE:     |               |           | - TI     |              |
| Tradebook       |                                             | FU            | TURES CUST | IOM SPREA | AD TRADING    | PLATFORM  |          |              |

可设定黄色格内的选项。

# 股票市场分析功能范例

### ○操作方法

### WEIF<GO>

| 3-BLOOMBERG       |       |                                                                                                    |                                         |                                        |           |        |           |          |
|-------------------|-------|----------------------------------------------------------------------------------------------------|-----------------------------------------|----------------------------------------|-----------|--------|-----------|----------|
| ◆ 市场观测 目录 >       | CHEUN | G KONG                                                                                                    | Equity •                                | WEIF -                                 |           | M      | lessage 🕁 | 🖎 📴 Ö. ? |
| KHELP> 杏君详细       | 田道明   | <me.< th=""><th>NUD 香和</th><th>11111111111111111111111111111111111111</th><th>能</th><th></th><th></th><th></th></me.<> | NUD 香和                                  | 11111111111111111111111111111111111111 | 能         |        |           |          |
| 输入# <go>显示指数</go> | 教详情   |                                                                                                    |                                         |                                        | 1100      |        |           | <b>1</b> |
| 99 设定             | 96    | 新闻                                                                                                    | - 3                                     | 》反馈                                    |           |        | 世界        | 股指期货     |
| 1) 美洲             |       |                                                                                                    | 2天                                      | 最新                                     | 净涨跌       | 时间     | 最高        | 最低       |
| 4) 道琼斯            | Sep12 | DJU2                                                                                                    | 1-                                      | 12784                                  |           | 20:48  |           |          |
| 5)标普500           | Sep12 | SPU2                                                                                                    | d ~~                                    |                                        |           |        | 1354.50   | 1346.30  |
| 6) 纳斯达克100        |       | NDU2                                                                                                    | d A                                     | 2621.25                                |           |        |           | 2608.75  |
| 7) TSX            |       | PTU2                                                                                                    | مسلم d                                  |                                        |           |        |           | 670.10   |
| 8) MEX IPC        | Sep12 | ISU2                                                                                                    | d                                       |                                        |           | 06/19c | 39140.00  |          |
| 9) 巴西Bovespa      |       | BZQ2                                                                                                    | d mar                                   |                                        |           | 06/19c |           |          |
| 2) 欧洲/中东/非洲       |       |                                                                                                    |                                         |                                        |           |        |           |          |
| 10) 欧洲斯托克50       |       | VGU 2                                                                                                    | d 🖍                                     | 2192.00                                |           |        | 2198.00   |          |
| 11) 富时100         | Sep12 | Z U2                                                                                                    | d J                                     | 5572.5                                 | +25.5     | 20:34  | 5578.0    | 5520.0   |
| 12) CAC 40        | Jul12 | CFN2                                                                                                    | d 🛹 🐃                                   | 3112.50                                |           |        | 3124.50   | 3096.00  |
| 13) DAX           |       | GXU2                                                                                                    | d , , , , , , , , , , , , , , , , , , , | 6380.00                                |           |        | 6390.00   | 6321.00  |
| 14) IBEX 35       | Jul12 | IBN2                                                                                                    | d and                                   |                                        |           |        | 6648.0    | 6544.0   |
| 15) 富时州IB         | Sep12 | STU2                                                                                                    | d v                                     |                                        |           |        |           |          |
| 16) AEX           | Jul12 | EON2                                                                                                    | d 🦯 🐂                                   | 301.80                                 | +0.00     |        | 302.40    | 300.30   |
| 17) OMX STKH30    | Jul12 | QCN2                                                                                                    | d                                       | 1008.00                                |           |        | 1010.25   | 997.50   |
| 18) 瑞士市场          | Sep12 | SMU2                                                                                                    | d                                       | 6007.00                                |           | 20:34  | 6040.00   | 5989.00  |
| 3) 亚洲/太平洋地[       | X     |                                                                                                    |                                         |                                        |           |        |           |          |
| 19) 日经225(OSE)    |       | NKU2                                                                                                    | 100                                     |                                        |           |        |           |          |
| 20) 恒生            |       | HIM2                                                                                                    | d where                                 |                                        |           |        |           | 19460    |
| 21) ASX 200       |       | XPM2                                                                                                    | $\wedge$                                |                                        |           |        |           |          |
| 22) 沪深300         | Jul12 | IFBN2                                                                                                    | d Wy Mr.                                | 2555.20s                               | +1.00     | 16:15c | 2569.80   | 2548.00  |
| WATCH             | NOW   | ! Bre                                                                                                    | eaking                                  | News,                                  | Interview | ws & S | ports     | AV ĝ     |

### 世界股指期货一览

> 可观测全世界上市股票指数期货。 点击各区域可查看各国家股票市场 股票指数期货。

### IMAP<GO>

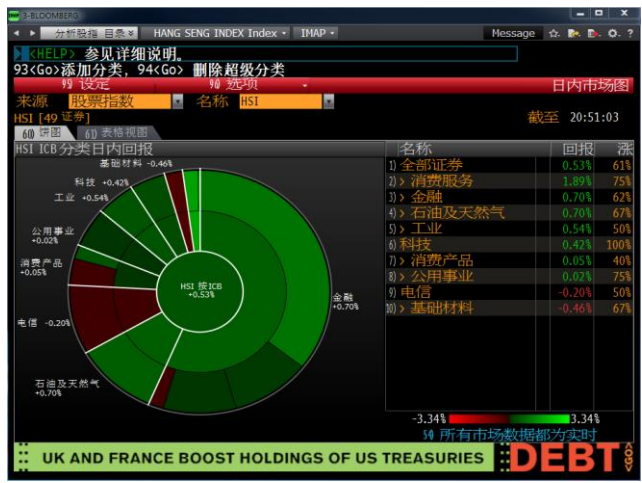

### MOST<GO>

|                 |                |                 |                            |             | x         |
|-----------------|----------------|-----------------|----------------------------|-------------|-----------|
| < ▶ 当前市场与行情显示   | 目録 ¥ HANG S    | ENG INDEX Index | • MOST •                   | Message 🏚   | D. 0. ?   |
| DIOST CG        |                |                 |                            |             |           |
| E MARKET E E    |                |                 |                            |             | 1         |
| 99 设定           | 90 选项 •        | 97 启动行          | 情显示                        | 页1/1 最      | 活跃证券      |
| 交易所 CG -        | 上海             |                 | • = 今日                     | 0           | 示准        |
|                 |                |                 | <ul> <li>回陽 1分钟</li> </ul> |             | 羊情        |
| • 分类 所          | 有分类            |                 | • 变动 百分日                   | t 💼 💿 i     | 所闻        |
| • 市值 所容         | 有市值            |                 | 证券 名称                      |             | 主图        |
|                 | f              | 最大成交量排          | 行榜(当日)                     |             |           |
| 51) 成交量 50 上涨   | 53) 下跌 54) 尽   | 2交额 55 成汉       | 2 量变动 56) 最高最低             | 5           |           |
| 证券              | 最新 变           | 动。 成交量          | 证券                         | 最新 变动       | 16 成交量    |
| 1)•皖维高新         |                | 36% 170.68M     | 15) 包钢稀土                   | 43.98 +0.89 | 44.60M    |
| 2) 上证180交易      |                |                 | 16) • 三一重工                 |             | 18 40.26M |
| 3) 华泰柏瑞沪深300.   | 2.57 -0.       | 12% 119.28M     | 17)•金地集团                   | 6.82 -0.15  | 38.95M    |
| 4) 上证50交易型      | 1.786 +0.      | 17% 105.09M     | 18)•古越龙山                   | 14.12 -6.05 | 37.80M    |
| 5)•民生银行         | 6.27 +0.       | 97% 94.09M      | 19)+华夏银行                   | 9.50 +0.53  | 36.74M    |
| 6) 方正证券         | 5.26 -1.       | 681 66.40M      | 》•兴业银行                     | 12.97 +0.46 | 36.72M    |
| 7)•国电电力         | 2.72 -0.       | 73% 66.04M      | 21)•保利地产                   | 11.54 -1.62 | 36.42M    |
| 8) + 约胜约胜州投(分   | 9,54 -2,       | 75% 65.87M      | 2)•中国联通                    | 3.93 0.51   | 1% 33.95M |
| 9) • 包钢股份       | 5.70 -1.       | 89% 59.72M      | 23)+华泰证券                   | 11.10 -3.65 | 31.56M    |
| 10) • 福建南纸      | 5.70 -1.       | 041 56.78M      | A) 中国交建                    | 5.00 +0.20  | 30.13M    |
| 11)*油友银行        | 8.50 +0.       | 123 50.00M      | 》)*睹光股份                    | 5.73 -1.88  | 29.65M    |
| 山+中恒果团          | 11.36 -3.      | 89% 47.00M      | 前*中国建筑                     | 3.36 -0.30  | 76 29.21M |
| 山)·海迪亚券         | 10.08 -1.      | 66% 45.90M      | ()• 于国本电                   | 4.42        | 28.53M    |
| 制制和权性银行         | 2.55 +0.       | 45% 45.34M      | 例*中国中治                     |             | 28.15M    |
| • 相天和[4] (:     | <b>飯料1)</b> 脉息 | 打开投 涂点          | 思及排脫                       |             |           |
| The Truth Abour | t Food Sa      | les Stabi       | lity: It's Not Tr          | UE DESEAR   |           |

### 日内市场图

> 可观测各行业类别当日内 行业 类别的跟踪查看。

### 最活跃证券

- > 显示各市场交易价格,价格变动及 成交量等排行榜。
- > 点击页面上方选项,可选择查看证 券相关新闻。

# 债券市场分析功能范例

### ○操作方法

### WB<GO>

| 3-BLOOMBERG                             |      |                 |           |           |        |         |        |        |        |                 | -      | D X       |
|-----------------------------------------|------|-----------------|-----------|-----------|--------|---------|--------|--------|--------|-----------------|--------|-----------|
| < ▶ 主权(国债)                              | 日祭   | China 10        | Yea       | r Index • | WB -   |         |        |        |        | Message         | ☆ ▶    | B. Ø. ?   |
|                                         | 1:送: | ATT A CALL OF A |           |           |        |         |        |        |        |                 |        |           |
| <b>XITELY</b> 多先                        | 5 44 | 细咒明。            |           |           |        |         |        |        |        |                 |        | 73        |
| 14457                                   |      | 87 J.           | -         |           | -      | 7 1 199 | -      |        |        |                 | 1-+/#2 | 4-1-HZ    |
| AULA                                    |      | 711 1.00        | ᇨ         |           | 711 18 | сци     |        |        |        | 1               | E-水Iのう | 于印切       |
| 90 000 00 00 00 00 00 00 00 00 00 00 00 |      | A max           |           |           |        |         |        |        | 医白     | B Stationer P   | 2个日    | - I-      |
| 王家                                      | CMT  | 证券              | -         | 价枚        | 动行力    | 协社      | 立ちたか   | 1/725  | 最低     | が用              |        | 2个日本      |
| 小羊洲                                     | eru  | SHL //          | E         | 1 DINE    | 34,447 | -Octame | 34993  | -Denne | AKIEN  | Aun Chine       | diviet | ALL 7 334 |
| 10) 美田                                  |      | T 1 3, 05/22    |           | 100-30+   |        | 1.645   |        |        |        |                 |        |           |
| 11) 加拿大                                 |      | CAN2 3 06/22    | ۲         | 108.833   |        | 1.776   |        |        | 1.624  |                 | 2,194  |           |
| 2) 巴西(美元)                               |      | BRAZIL8 % 24    | ۲         | 154.765   |        | 3.251   |        |        | 3.216  |                 |        |           |
| 13) 哥伦比亚(                               |      | COLOM 8 18 24   | ۲         | 146.300   |        | 3.371   |        |        |        |                 |        |           |
| 14) 墨西哥(美元)                             |      | MEX8 09/24/22   | ۲         | 143.945   |        |         |        |        |        |                 |        |           |
| 2) 欧洲/中东/                               |      |                 |           |           |        |         |        |        |        |                 |        |           |
| 20) 英国                                  |      | UKT4 03/07/22   | 8         | 120.270   |        |         |        |        |        |                 |        |           |
| 21) 法国                                  |      | FRTR 3 04/22    | 0         | 102.795   |        |         |        |        |        |                 |        |           |
| 22) 徳国                                  |      |                 | Ø         | 101.320   |        |         |        |        |        |                 |        |           |
| 23) 意大利                                 |      | BTPS 5 1 22     | 0         | 98.540    |        | 5.770   |        |        |        |                 |        | +89.0     |
| 24) 西班牙                                 |      | SPGB 5.85 22    | 0         | 93.600    |        |         |        |        |        |                 |        |           |
| 25) 葡萄牙                                 |      | PGB3.85 04/21   | Q         | 65.365    |        | 9,925   |        |        | 9.925  | • <del>••</del> | 12.042 | -204.6    |
| 26) 瑞典                                  |      | SGB3 5 06/22    | ۲         | 118.172   |        | 1.515   |        |        |        |                 |        |           |
| 20)荷兰                                   |      | NETHER2 1/4 22  | 0         | 101.330   |        | 2.102   |        |        |        |                 |        |           |
| 28) 弐米土                                 |      | SWISS 2 05/22   | ۲         | 113.957   |        | 0.550   |        |        |        |                 |        | -35.5     |
| 29)希腊                                   |      | GGB2 02/24/23   | 8         | 18.170    |        | 25.444  |        |        | 18.287 |                 | 28.985 | +794.8    |
| 3) 亚太                                   |      |                 |           |           |        |         |        |        |        |                 |        |           |
| 30)日本                                   |      | JGB 0.9 06/22   | 0         | 100.785c  |        | 0.815   |        |        |        |                 | 1.021  | -21.1     |
| 31) 澳大利亚                                |      | ACGB 5 3, 22    | 0         | 122.527c  | -1.456 | 3.122   |        |        | 2.765  |                 | 4.212  | -113.9    |
| 32) 新西兰                                 |      | NZGB 5 1/2 23   | 2         | 118.976c  |        | 3.389   |        |        | 3.238  | ++-             | 4.255  | -87.5     |
| 33) 阜利王                                 |      | NDFB 4 4 21     | 0         | 104.627c  |        | 3.657   |        |        | 3.563  |                 | 4,060  | -34.1     |
|                                         |      |                 |           | _         |        |         | _      |        |        |                 |        |           |
| Accessing the                           | Dr   | hability of     | <b>NE</b> | 3 in the  | IISI   | leina I | nflati | on the | L L    |                 | -      | V/ ô      |
| Assessing the                           |      | babinty of v    | -         | o in ule  | 0.3.1  | eanly I | mati   |        |        | 1 1 1 1         |        |           |
|                                         |      |                 |           |           |        |         |        |        |        |                 |        |           |

### 全球债券市场

- > 美国、欧洲至亚太区各新兴国家, 各市场国债当前收益率及价格。
- > 选择地域,可查看更多国家国债。
   例: 3<GO>选择亚太地区
- > 可在"到期"黄色栏内选择不同年 限查看国债。

### OTC<GO>

| 3-BLOOMBERG           |                   |            |             |            |             |                   |                   |                                      |           | x      |
|-----------------------|-------------------|------------|-------------|------------|-------------|-------------------|-------------------|--------------------------------------|-----------|--------|
| < ▶ 時市场               | 功能 目录 >           | China 1    | 0 Year In   | dex • 0    | TC -        |                   |                   | Message                              | 合 📴 🗈.    | 0. ?   |
| CHELPS :              | <b>泰</b> 田详细      | 尚旧         |             |            |             |                   |                   |                                      |           |        |
| 90(60) 好              | 世设为我              | 的预设加       | 图           |            |             |                   |                   |                                      |           | 1      |
| 中国                    | ALICE JAK         | <b>物</b> 更 | 改国家         |            | 98 设元       | ĩ.                |                   | 墙内市                                  | 场行情       | 显示     |
| D Foreign Exch        | ange 3 CN         | 1 3 Mone   | y Markets   | 4 Inter    | est Rate Su | waps S Fixed In   | come 🛛 🛭 🖉        | Commodities                          |           |        |
| 7) FX 10 远期           | 9 CFETS-FX        | 10 王       |             |            |             |                   |                   |                                      |           |        |
| 10 人民币外汇              | -taki             | 2          | 10 人民       | 币交叉        | 2           |                   | 2                 |                                      | 主要指数      |        |
| and the second second | 买价                | 卖价         | den ser ser | 买价         | 卖价          | the second second | 最新                | Company of the local division of the | 最新        | 赤跌     |
| 人民币即期                 |                   |            | 外汇即         | 期          |             | 主要利率              |                   | 股票指数                                 |           |        |
| REGN                  | 6.3596            | 6.3599     | EURJPY      |            |             | 外汇掉期1年            | 355.00            | 上海                                   | 2292.877  |        |
| CFETS外汇               | 6.3596            | 6.3599     | EUR         |            |             | 央行1年              | 3.4875            | 深成指                                  | 9821.79   |        |
| CFETS最新               | 6.3596            | 6.3599     | JPY         | 79.01      | 79.03       | 回购利率              |                   | CSI 300                              | 2552.61   |        |
| ICAP                  | 6.3599            |            | GBP         | 1.5758     | 1.5759      | 1天                | 3.3100            | CCTV 50                              | 3427.63   |        |
| Tullett               | 6.3589            | 6.3609     | CAD         | 1.0163     | 1.0164      | 7天                | 3.4500            | 但生指数                                 | 19518.85  | 0.53   |
| Cross                 |                   |            | AUD         | 1.0201     | 1.0201      | 14天               | 3.3900            | 道切斯                                  | 12837.33  | 0.75   |
| CNYSGD                | 0.1993            | 0.1993     | NZD         |            | 0.7978      | 1个月               | 3.6600            | 富时100                                |           | 0.56   |
| JPYCNY                | 0.080483          | 0.080514   | CHF         | 0.9446     | 0.9447      | SHIBOR 定价         |                   | 期日历                                  |           |        |
| CNYJPY                |                   |            | CNY         | 6.3596     | 6.3599      | ON                | 3.2775            | CSI 300                              | 2555.20   | 0.04   |
| CNY UTISNOLE          |                   |            | HKU         | 7.7592     | 1.7593      | 100               | 3.4103            | 加速功的机                                | 12/84     | 0.17   |
| Spot CNH              | 0.3585            | 0.3615     | SGD         | 1.20/5     | 1.20/7      | 1172              | 3.4/6/            | 與金                                   | 1612.70   | -0.05  |
| UKDONU                | 1.2197            | 1.2197     | THE         | 3.1505     | 3.1005      | 31月               | 4.0402            | /示旧<br>00D Firret                    | 00 520    | 0.37   |
| nkbenn                | 0.0195            |            | 111D        | 51.49      | 51.51       | 0.1.)-1           | THE REAL PROPERTY | 900 Euros                            | 99.520    |        |
|                       | Re c estat        |            | OF CRN - 20 | 1.54 att 1 | - 10-10-101 | 新版的部由摄影公          |                   |                                      | -402 HK   |        |
|                       | 100               |            | 5) CRN 20   | 1.54 .中信   | 证券留计        | #行中小企业债量          | 猫小学               |                                      | 600030 CH | _      |
| Christing 6.354       | The second second | -6.35      | 6) CBN 20   | ):53 - 第古  | 投资称         | <b>纤维结停</b> 隐     |                   |                                      | HK        | _      |
| Barrier B.            | <b>.</b>          |            | 1 CBN 20    | 0:51 *STER | INE AGEE    | 新演博亚娱乐将           | 在45天内局            | 防寒口星雨                                | 688       | 3 HK   |
| and have              |                   | -6.30      | 8) CBN 20   | ):36 •中国   | [计划降(       | EDFII资产规模要        | 求从50亿美            | 后元降为5亿 <b>身</b>                      |           |        |
|                       |                   |            | ) CBN 20    | ):31 •中国   | 证监会         | 中国将提高QFII         | 股票投资比             | 例到30%                                |           | _      |
| Apr Hay               |                   | un         | () CBN 20   | ):31 •中国   | 证监会意        | 成合格境外机构积          | 资者境内i             | 正券投资管理                               | 办法征求      | 意见。    |
| >>>> NI               | W. PRI            | E EXC      | HANGE       | TRAD       | ED CI       | IPPENCY O         | PTION             |                                      |           | â      |
| N                     |                   | LEAG       |             | AL         |             | Shanch C          | - HONG            |                                      |           | S<br>S |

### 新兴市场行情

- > 亚洲各新兴市场行情显示。
- > 选择国家,可查看债券,股票及商品 市场等数据。
- > 北美和欧洲市场行情显示可查看 BTMM<GO>。

### WCDM<GO>

| - 3-BLOOMBERG             |              |             |                  |       |        |               |          |            |         |                         |         |
|---------------------------|--------------|-------------|------------------|-------|--------|---------------|----------|------------|---------|-------------------------|---------|
| < ▶ 当前市场/街                | 情目录×(        | China 10 Ye | ar Index         | - WC  | DM -   |               |          |            | Message | 12 💽                    | B. Q. ? |
| VUELDS 25-                | 洋细说明         |             | 本日               | 甘柏村村  | SAL TH | 伴             |          |            |         |                         |         |
|                           | FF 30 00 90. |             | 11/11/           | きに    | (以为)   | AK's          |          |            |         |                         |         |
|                           | 17           |             | an attr          | 5     |        |               |          | <u>م</u> ۲ | 土々団ノ    | 東友に                     |         |
| 反达国家市场                    | 17           |             | יצע ווי          | 4     |        | CONTRACTOR OF | 46.05    | ±.4        | 水合国1    | <b>元<del>27</del>1]</b> | THATE   |
| 同意                        | WES (ETEN    | CDS D       | 901<br>Tal 22.92 | 143   | (報):由  | TIPESAR       | 10.10    | USU        | 11      |                         | SDP DI  |
|                           | 210 492      | 1212 00 14  | -25              | RR    | Ra3    | WD            | 1 2717   | 20:56      | COLDC 1 | 56                      | -4.20   |
| 2) 等尔兰                    | 169 230      | 710 00 14   | 17               | RRR+  | Ba1    | RRR+          | 1.2717   | 20:56      |         | \$6                     |         |
| 1) 西班牙                    | 941.341      | 555.50 14   | :25 1.00         | BBB+  | Baa3   | BBB           | 1.2717   | 20:56      | + 25    | 56                      | -8.50   |
| 4 意大利                     | 2.084.874    | 514.00 14   |                  | BBB+0 |        |               | 1.2717   |            |         |                         |         |
| 5) 沐岛                     | 20,289       | 305.00 6    | /18 +12.96       |       | Baa3   |               | 124.4750 |            |         | 5.20                    |         |
| 6) 比利时                    |              |             |                  |       |        |               |          |            |         |                         |         |
| 7) 法国                     | 1,751,938    | 222.00 14   |                  |       |        |               |          | 20:56      |         |                         |         |
| 8) 奥地利                    |              |             |                  |       |        |               |          |            |         |                         |         |
| 9) 丹麦                     | 136,561      | 137.00 6    | :06 N.A.         |       | Aaa    |               | 5.8452   | 20:56      |         |                         |         |
| 10) 荷兰                    | 403,498      | 125.00 6    | :06 N.A.         | AMAu  | Aaa    | AAA           | 1.2717   | 20:56      |         | :56                     |         |
| 11)日本                     | 11,590,595   | 111.50 20   | :08 - 41         | AA-u  |        | A+            | 79.01    | 20:56      |         | .34                     | -10.14  |
| 2) 新西兰                    | 56,475       | 104,50 20   |                  | AA    | Aaa    | AA            | .7977    | 20:56      |         | 2.62                    | 3.08    |
|                           | 1,398,322    | 100.50 14   | 20 N.A.          | AAAu  | Aaa    | AAA           | 1.2717   | 20:56      |         | .50                     | -1.00   |
| 制澳大利亚                     | 237,061      | 93.00 20    | :52              | AAAu  | Aaa    | AAA           | 1.0202   | 20:56      |         | 4.01                    |         |
| b) <u>分三</u><br>(4) (新5)# | 107,198      | 89.50 0     | 100 NIA.         | AAA   | Aaa    | AAA           | 1.2/1/   | 20:50      |         | .50                     |         |
| 10) 101485                | 1 940 400    | 73,50 0     | 10 2.03          | AAAA  | Ann    | AAA           | 1.0765   | 20.50      | 1.00    | .40                     | -9.20   |
| 19) 开始曲                   | 141,403      | 60.00 6     | -06 N.A          | AAA   | Aaa    | 1444          | 6.0522   | 20-56      |         | 2 10                    |         |
| 10) 美国                    | 10 580 647   | 46 50 14    | 26               | AAFI  | 1400   | AAA           | 1.000    | N A        | + 00    | 47                      | -8 10   |
| 20) 捕取成                   | 81,726       | 33.00 6     | 106 N.A.         | AM    |        | AAA           | 5.9178   | 20:56      |         |                         |         |
| 21) 加拿大                   | 638,189      |             |                  | AAA   | Aaa    | AAA           | 1.0163   | 20:56      | 14      | 1.30                    | -2.44   |
| 22) 希腊                    | 367,136      |             |                  |       |        |               |          |            |         |                         |         |
| 23) 新加坡                   | 133,369      |             |                  | AAAu  |        |               | 1.2675   |            |         |                         |         |
| 24) 瑞士                    |              |             |                  |       |        |               |          |            |         |                         |         |
| THE AND                   | DANOF P      | DOOCT       |                  | HCC   | OF     | C TOF         |          | FC         |         |                         | o T ô   |
| UK AND                    | -RANCE E     | 30051       | HOLDI            | NGS   | OFU    | STRE          | ASURI    | ES         |         |                         |         |

### 世界各国债务行情

- > 各国家债务未偿还数据,CDS, 信用评级,债务占GDP百分比等 排行。
- > 选择国家可链接至其债务分布、 期限时间等其他数据页面。
- > 点击各数据项目可链接查看其历史 数据。

# 外汇市场分析功能范例

### ○操作方法

### <CURNCY><GO>

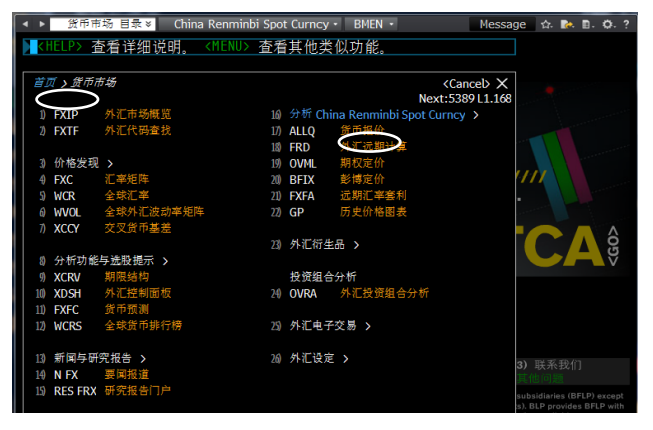

### FXIP <GO>

| ◀ ▶ 货币市场 目录     | 🗧 China I    | Renminbi S                                                                                             | pot Curnc  | y • FXIP     | •            |             | Message     | 슈 🔥      | ). Ø. ? |
|-----------------|--------------|----------------------------------------------------------------------------------------------------|------------|--------------|--------------|-------------|-------------|----------|---------|
| KHELP> 杳看详      | 细说明.         | <menu:< td=""><td>&gt; 杳看‡</td><td>*他类似:</td><td>功能.</td><td></td><td></td><td></td><td></td></menu:<> | > 杳看‡      | *他类似:        | 功能.          |             |             |          |         |
|                 | 700 Y U / 10 |                                                                                                    | /          | 1002400      | 221100       |             |             |          | 1       |
| 98)设定 •         | 99 反         | <b>资</b>                                                                                               |            |              |              |             |             | 外汇信息     | 、门户     |
| 1) G10 -        | 90) 外汇市场     | 概述 91                                                                                                  | 外汇远期       | 92) 外汇期制     | 双波动率         | 93) 经济数据    |             |          |         |
| 11) 所有G10       | 30 (0        | 〔宰 (DMMV                                                                                               | )          | 存款利          | 率            | 债券收         | 益率          | 股票指      | ά (     |
| 12) 🔜 美国        |              | 即期                                                                                                    | 涨跌%        | 3M           | 利差           | 10Y         | 利差打         | 1数       | 派跌8     |
| 13) 🚫 欧元区       | 31) USD      |                                                                                                    |            | 0.48         |              | 1.66        |             | 1324.18  | +1.17   |
| 14) 🛑 日本        | 32) EUR      | 1.2514                                                                                                 | +0.07      | 0.57         | +9 bp        | 1.42        | -24 bp      | 2143.38  | +0.27   |
| 15) 👬 英国        | 33) JPY      | 79.64                                                                                                  | +0.11      | 0.15         | -33 bp       | 0.85        | -81 bp      | 8536.72  | -1.02   |
| 16) 🛃 加拿大       | 34) GBP      | 1.5577                                                                                                 | +0.32      | 1.00         | +52 bp       | 1.70        | +3 bp       | 5473.74  | +0.76   |
| 17] 漢大利亚        | 35) CAD      | 1.0252                                                                                                 | -0.25      | 1.23         | +75 bp       | 1.80        | +14 bp      | 11497.30 | +0.84   |
| 18) 🏧 新西兰       | 36) AUD      | 0.9963                                                                                                 | +0.50      | 3.70         | +322 bp      | 3.06        | +140 bp     | 4029.20  | -0.66   |
| 19) 🖬 瑞士        | 37) NZD      | 0.7781                                                                                                 | +0.32      | 2.90         | +242 bp      | 3.43        | +176 bp     | 3435.53  | +0.29   |
| 20] 丹麦          | 38) CHF      | 0.9599                                                                                                 | -0.04      | 0.08         | -41 bp       | 0.56        | -110 bp     | 5919.88  | +0.83   |
| 21] - 挪威        | 39) NOK      | 6.0043                                                                                                 | -0.47      | 2.22         | +174 bp      | 0.00        | -166 bp     | 439.82   | +0.46   |
| 22) 🛑 瑞典        | 40) SEK      | 7.0706                                                                                                 | -0.13      | 2.10         | +162 bp      | 1.51        | -15 bp      | 987.16   | +0.50   |
|                 | 50) DXY驱动    | 肋股(DXY)                                                                                                |            |              |              |             |             |          |         |
|                 | DXY Inde     | x 82.423                                                                                               |            |              | 追踪 🤉 缩       | 揻           | $\frown$    |          | -82.00  |
|                 |              |                                                                                                    |            |              |              |             |             |          | F I     |
|                 | /            | $\sim$                                                                                                 |            |              |              |             |             |          | -80.00  |
|                 | ·            | Ap                                                                                                    | or 30      |              | May 15       |             | May 31      |          | r       |
|                 |              |                                                                                                    |            |              | 2012         |             |             |          |         |
|                 | 60)外汇新       | 闻与研究推                                                                                                  | 告(NEWS)    |              |              | _           | _           | _        |         |
| 2) <u>ч⊵</u> 3₩ | 61) IGM 7:   | 56 FX: Auc                                                                                             | I/Usd firm | er but upsid | de limited o | n EU concer |             |          |         |
| 3) KT/2///JF/2/ | 62) BN 7:    | 56 *CARNE                                                                                              | Y SAYS ID  | ea canada    | HAS DUTCH    | DISEASE' I  | S TOO SIMPL |          |         |
| 4 拉丁美洲          | 63) FCT 7:   | 54 4CAST:                                                                                              | Chart AUD  | /JPY Updat   | e: Short-ter | m consolida | ation       |          |         |
| 1) 中乐           | 64) BN 7:    | 52 *CANAD                                                                                              | DA'S CARNE | Y SAYS EUF   | ROPE NEEDS   | TO PUT BAN  | KING UNION  | IN PLACE |         |
| () 金属 ▶         | 65) NS4 7:   | 52 Yahoo!                                                                                              | Japan: 12  | 日の米国市        | 5場ダイジェ       | ニスト:ダウ      | 7は162ドル     | 高、追加緩緩   | 1期      |

### FRD<GO>

| 10 近3  | 10 TH T  | 交叉汇率计算  | 10 平桥道                                                                                                    | 創 13 参照    | 4 년 년 년 년<br>1987년 - 1987년 - 1987년 - 1987년 - 1987년 - 1987년 - 1987년 - 1987년 - 1987년 - 1987년 - 1987년 - 1987년 - 1987년<br>1987년 - 1987년 - 1987년 - 1987년 - 1987년 - 1987년 - 1987년 - 1987년 - 1987년 - 1987년 - 1987년 - 1987년 - 1987년 - 1987년 - |                | VXI      |              | 7111週期订算者           |
|--------|----------|---------|----------------------------------------------------------------------------------------------------|------------|----------------------------------------------------------------------------------------------------|----------------|----------|--------------|---------------------|
| 资币     | Y        | JSD     | NY via                                                                                                    |            | 定价日期                                                                                                    | 06/19/12       |          | 交易模式         | 自动刷新                |
| 介格汗    | esta E   | BGNT    | in the second second se |            |                                                                                                    |                |          | i REQ 10 ENF | ■ 進援箱人<br>■ 見示す除ふ動け |
| 计初期    | 13 db 14 |         | IDF 📠                                                                                                    |            |                                                                                                    | 加藤葉日前          |          |              | 重重示失时小数证            |
| T T    |          | A #6 37 | /赤心                                                                                                    | 新聞型 /      | #476 B                                                                                                    | 20 - 4 - 1 L A |          | 志物王/赤位       | 近期77/赤价             |
| ONIO   | 6/20/17  | MR. 2   | 7 3 1/1                                                                                                    | 25-901-557 | ×0                                                                                                    | mm             | Idd /and | 品数大/关闭       | 监州大/关闭              |
| TNO    | 6/21/12  |         |                                                                                                    |            |                                                                                                    |                | dd/ y y  |              |                     |
| SP 0   | 6/21/12  |         |                                                                                                    |            | 6.3562                                                                                                    |                |          |              |                     |
| SN 0   | 6/25/12  | -0.0253 | -0.0235                                                                                                    | 6.3309     | 6.3327                                                                                                    |                |          |              |                     |
| 10/00  | 6/28/12  | -0.0442 | -0.0412                                                                                                    | 6.3120     | 6.3150                                                                                                    |                |          |              |                     |
| 2W 07  | 7/05/12  | -0.0388 | -0.0359                                                                                                    | 6.3174     | 6.3203                                                                                                    |                |          |              |                     |
| 3W 01  | 7/12/12  |         |                                                                                                    |            | 6.3257                                                                                                    |                |          |              |                     |
| 1M 03  | 7/23/12  | -0.0248 |                                                                                                    | 6.3314     | 6.3341                                                                                                    |                |          |              |                     |
| 2M 0   | 8/21/12  | -0.0088 |                                                                                                    |            | 6.3506                                                                                                    | 73 远射 - 2      | 0WI      |              |                     |
| 3M 0   | 9/21/12  |         | 0.0049                                                                                                    | 6.3579     | 6.3611                                                                                                    |                | 日期       | 点数买/卖价       | 近期买/卖价              |
| 4M 1   |          |         |                                                                                                    |            | 6.3670                                                                                                    | • mm           | /dd/yy   |              |                     |
| SM 1:  | 1/21/12  |         |                                                                                                    | 6.3688     | 6.3726                                                                                                    | mm             | /dd/yy   |              |                     |
| 6M 1   |          | 0.0180  |                                                                                                    |            | 6.3783                                                                                                    |                |          |              |                     |
| 7M 0:  | 1/22/13  | 0.0233  | 0.0273                                                                                                    | 6.3795     | 6.3835                                                                                                    |                |          |              |                     |
| 8M 03  | 2/21/13  |         |                                                                                                    | 6.3845     | 6.3883                                                                                                    |                |          |              |                     |
| 9M 03  | 3/21/13  | 0.0330  | 0.0366                                                                                                    | 6.3892     | 6.3928                                                                                                    |                |          |              |                     |
| IOM 0- | 4/22/13  | 0.0384  |                                                                                                    |            | 6.3983                                                                                                    |                |          |              |                     |
| 11M 0  | 5/21/13  | 0.0432  | 0.0471                                                                                                    | 6.3994     | 6.4033                                                                                                    |                |          |              |                     |
| 11/10/ | 6/21/13  | 0.0484  | 0.0524                                                                                                    | 6.4046     | 6.4086                                                                                                    |                |          |              |                     |

外汇信息平台

### > 显示外汇信息平台,外汇市场主要页面

### 外汇信息门户

- > 各国主权债收益率及各债券金融市场行 情观测和收益率曲线。
- > 选择国家,可查看各国外汇市场数据。
- > 单一国家视图 经济数据 标签页中包含 一个 关键指标 表格以及对应的图表。

### 外汇远期计算器

- > 远期视图提供所选货币的实时外汇远期 定价,使用该视图查看标准结算期间的 价格,计算标准结算曲线以外的畸零日 期的汇率,并为远期远期交易定价。
- > 交叉汇率计算 视图允许查看并自设计算 中两个货币对各自的汇率,从而增加交 叉汇率计算的透明度。
- > 使用面值远期视图来计算单一远期汇率 ,以便对一系列日期的外汇现金流进行 套期

### 开始使用彭博 // 10

# 指定证券的基本页面 ①

### 指定证券 例)1 HK <EQUITY><GO>

以证券代码<EQUITY><GO>为例,菜单页面显示如新闻,走势图,财务数据等其相 关分析功能。

### 例)1 HK <EQUITY><GO>

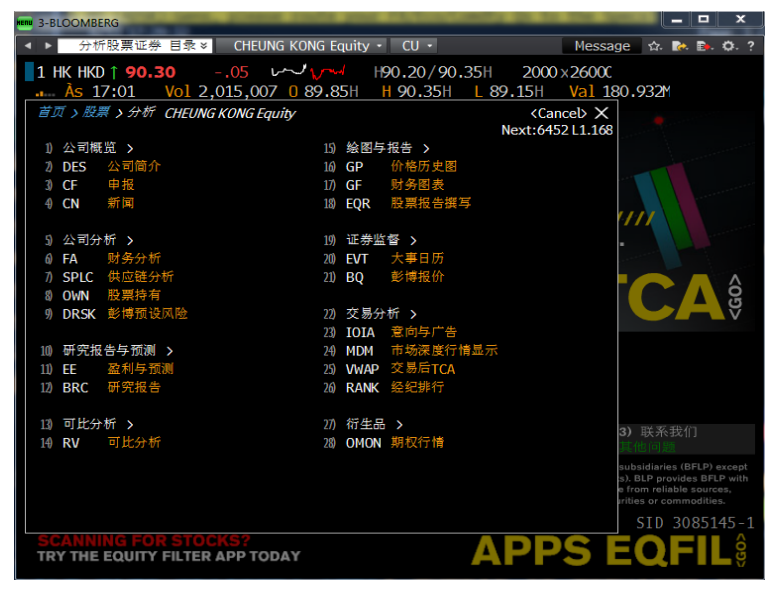

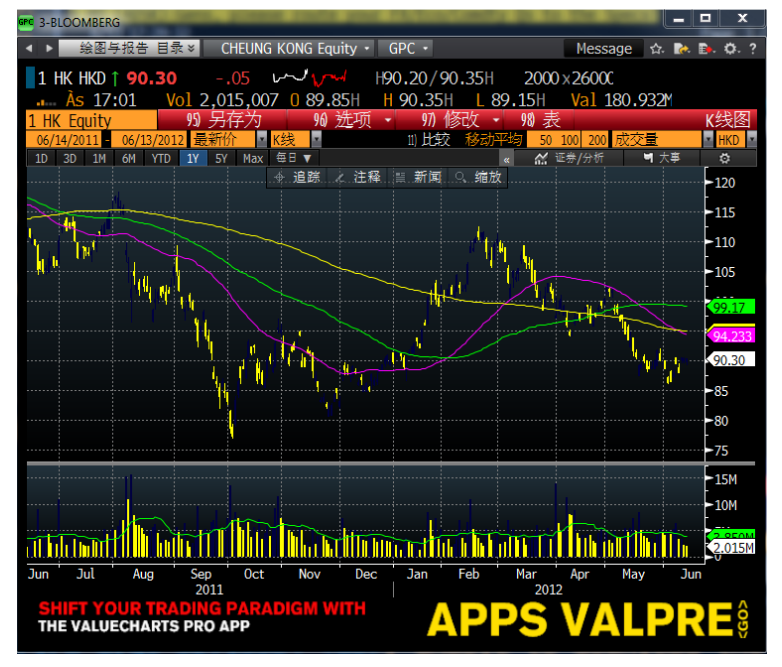

### 1 HK <EQUITY>GPC<GO>可显示K线图

### <PAGE FWD>进入下一页面显示价格表

# 指定证券的基本页面 ②

○操作方法

### 1 HK <EQUITY>DES<GO>

| 3-BLCOMBERG                   |                                  |               |                           |
|-------------------------------|----------------------------------|---------------|---------------------------|
| ▲ ▶ 分析設票证券 目录※ CHEUNG KONG Eq | uity • DES •                     |               | Message 🏚 🗈 O. ?          |
| 1 HK HKD † 89.4095 ~~         | H89.35/                          | 89.40H        | 6000 ×28000               |
| As 11:46 Vol 531,112 0        | 89.85H H 90.10                   | DH L 89.      | 15H Val 47.573M           |
| 1 HK Equity 98 报告             | 99 反馈                            |               | 页 1/4 简介:档案               |
| 1) 档案 2) 发                    | 行信息                              | 3) 比率         | 4) 收入与EPS                 |
| 长江实业                          | 長江實業                             |               | 5) 多种资产类别业主与开发商           |
| 长江实业(集团)有限公司通过其子公             | 司从事房地产开发与                        | <b>异投资</b> 。该 | 公司兼营房地产经纪与物 业管            |
| 理、酒店经营及证券投资等业务。[E             | BGID BBG000BDV1T                 | 0]            |                           |
|                               |                                  |               |                           |
|                               |                                  |               |                           |
| A 14 +# 151 ( CD )            | The course of the                | (FF)          | 14 / 그 /                  |
| ●10「恰图(GP)                    | // 盆村(EKN) 87                    | 则测(EE)        | 10公司信息                    |
| A                             | 日期 (E)<br>主动变                    | 08/06/12      | 11) www.ckh.com.hk        |
| my how have -100              | 10 金平<br>新測 D/F 10/10            | 4.30          | Emple 10.000 (12/21/11)   |
| Manuar Mar - 90               | 10(00F/E 12/12<br>T10M EDC /山(D) | 10.00         | 11) ※相目(MCMT)             |
| V V -80                       | 新潮FPS (IIKU)                     | 17.00         | 12 Li Ka-Shing            |
| 3un Sep Sec Har 3un           | 预测 PEG                           | 1.52          | Chairman/Founder          |
| 价/1D变动(HKD) 89.40/-1.05%      | <b>允许</b> 幸空                     | 11512         | 14) Li Tzar Kuoi "Victor" |
| 52w最高 (08/02/11) 122.40       | 9 股利(DVD)                        |               | Deputy Chairman/Mng Dir   |
| 52w最低 (10/04/11) 79.10        | 参考毛收益率                           | 3.53%         | 15) Kam Hing Lam          |
| 年至今变动/% -3.00/-3.25%          | 5年总增长                            | 7.51%         | Deputy Managing Director  |
| 市值 (HKD) 207065.1M            | Cash 05/30/12                    | 2.63          | 16) 12个月总回报(TRA) -19.56%  |
| 总股数/流通股数 2316.2M/1231.0M      |                                  |               | Beta vs HSI 1.11          |
| 暂无交易所提供的卖空股数信息。               | 整手                               | 1000          |                           |
|                               |                                  |               |                           |
| ┃   彭博率先报道:时                  | 刻与市场信                            | 息同步           |                           |
|                               |                                  |               |                           |
|                               |                                  |               |                           |

### 1 HK <EQUITY>CN<GO>

| BICOMBERG         |        |             |              |                    |        |             |              |              |          |      |         |     | -      | • ×     |
|-------------------|--------|-------------|--------------|--------------------|--------|-------------|--------------|--------------|----------|------|---------|-----|--------|---------|
| ▲ ▶ 分析設票          | 证券 目:  | 2¥ (        | HEUNG KO     | NG Equity          | - N    |             |              |              |          |      | Message | \$  | -      | 0. ?    |
| 1 HK HKD 1        | 89.3   | 0           |              | w                  |        | H89.3       | 0/89.3       | 35 H         | 5000     | ×110 | 00      |     |        |         |
| Às 11:            | 50     | Vol 5       | 40.112       | 0.89               | .85H   | H 90        | .10H         | 1 89.        | 15H      | Val  | 48.377  | м   |        |         |
| 96 新检察            | 2      | 97          | 洗项           |                    | 980 设元 | Ē •         | 99) 反1       | <b>#</b>     | H 928635 |      |         | -00 | 面1     | 新闻      |
| 主题                | * ¥    | 江车山         | 1            |                    |        |             |              |              | 要闻       | 热门   | 「新闻     | 全部  | 6      | P:      |
| 我的新闻              | りく精    | 细检索》        |              | 来源                 | 我的来    | <u>R</u>    | 语言 20        | 1 06         | /13/12   |      |         | B   | 8      |         |
| ゼ券                | 1) 現   | 制银把         | 友邦保障         | 金、长江               | 实业、    | 汇丰持         | 2股等2         | 、司列)         | 、香港      | 最青   | 涞个股     |     | BFW    | 10:16   |
| Search            |        | 日图          | 表:长江         | I实业估               | 值接过    | 10年         | 低 分          | 折师评          | 级5年;     | 来最多  | 乐观      | 0   |        |         |
| 19HK              | 3) 時   | 银把          | 友邦保限         | 金、长江               | 实业、    | 汇丰井         | 空股等2         | 司列。          | 、香港      | 最青   | 睐个股     |     | BFW    | 10:16   |
| 代码列表              |        | 7日图         | 表:长礼         | L实业估               | 值接到    | f10年重       | 長低 分析        | 折师评          | 级5年;     | 来最;  | 玉观      | 6   |        |         |
| SPX               | 5) 🕱   | (略观)        | 点:野林         | 寸认为在               | 政策加    | <b>女松迹</b>  | 下中国          | 国房地          | 产市场      | 触底   |         |     | BFW    |         |
| NKY               |        | 夏新:亚        | 洲盘前          | 简报:E               | ]本机    | 威订单.        | 韩国           | 失业率          | 、太阳      | 能服   | 、思      |     | BFW    |         |
| Global Monitor    |        | 亚洲盘1        | 前简报          | 日本机                | 械订真    | ê、 草市E      | 国失业率         | <b>A</b> 、太阳 | 日能股      |      | 捷环球     |     | BFW    |         |
| test [18]         |        | 1盘帐1        | 前简报          | : 中国贷              |        | 宗商品         | 1、苹果         | 見、日ス         | 本第三      | 产业   | 指数      |     | BFW    |         |
|                   |        | (锺之)        | 日记〉日         | 回班牙急               |        | 自紅智角        | 4愁           |              |          |      |         |     |        |         |
|                   |        | <b>抗议活动</b> | 动导致有         | 香港长江               | 中心及    | <b>招分</b> 〉 | 口设图          | l (更I        | E)       |      |         |     |        |         |
| Chinese Yuan      |        | (一周)        | <b>攻略</b> 一月 | 司进略〉               | 欧陆中    | 国好消         | 自息, 惟        | 直指料1         | 重上万      | 九守   |         |     |        |         |
| 美源伯根              | 12) 1  | 巨新:亚        | 洲盘前          | 简报:中               | 国经     | 齐数据         | 、铜、          | 西班牙          | 、中国      | 联 ]  | 、野村     |     | BFW    |         |
| Altona Hining Ltd |        | 生活 (1)      | 前简报          | 中国经                | 济数排    | 哥、铜、        | 西班牙          | 下、中国         | 国联通      | 、野   | 村       |     | BFW    |         |
|                   | 14) 🛱  | <b>新略观</b>  | 点:彭林         | 專经济学               | 家麦德    | <b>能称</b> 口 | 回降息          | 即暗示加         | 言续大      | 幅宽   | 公举措     |     | BFW    |         |
| 新闻集点              |        | 【财华         | 香港】          | 昏港股票               |        | 大成交会        | 全额排名         |              |          |      |         |     | ENP    | 6/08+   |
| 思捷环球控股            |        | 民日          | 报:李嘉         | 间成"分离              |        | 破解"         | 富不过          |              |          |      |         |     |        |         |
| JPMorgan Chas     | 17) 👳  | 夏新:亚        | 洲盘前          | 简报:中               | 国降     | 息、成         | 品油价相         | 格、金          |          | 本贸   | 易数据     |     | BFW    |         |
| 康而佛神時             |        | 日本GDI       | 9第一季         | 度按年                | 曾速修    | 正至4.        | 78 市场        | 预估为          | 14.5%    |      |         |     | BFW    |         |
| 人物                |        | 亚洲盘1        | 前简报          | 中国降                | 息、反    | <b> </b>    | 个格、会         | 全价、日         | 日本贸      | 易数   | 据       |     | BFW    |         |
| 来源                | 20) 🕅  | 良略观,        | 点:瑞          | 信指中国               | ]净息;   | 或推动)        | <b>凌市</b> 需2 | 求进一          | 步攀升      |      |         |     | BFW    | 6/08    |
| US-CHINA          | TRAD   | E WAR       | 1            | - Speakers and the | and a  | 110         |              | 1.           |          | -    | 2       |     | Bill I | - ô     |
| UNDERSTAND        | THE IM | PLICATI     | ONS. GET     | ROBUST             | MARKE  | TANALY      | SIS NOW      | -44C         | 1.4.2    |      |         |     | -      | No. No. |

### 1 HK <EQUITY>FA<GO>

| S-BLOOMBERG                             |                     |                                         |               |                 |            |            | - • ×      |
|-----------------------------------------|---------------------|-----------------------------------------|---------------|-----------------|------------|------------|------------|
| < ▶ 分析股票证券 目                            | ☆× CHEU             | NG KONG Equ                             | uity - FA     |                 | Mes        | sage 🏫 🛛   | 🗴 🗈. Ø. ?  |
| CHELDS 发回详细                             | 10 nH               |                                         |               |                 |            |            |            |
| 占主教字态手数据》                               | É dH HÉ             |                                         |               |                 |            |            |            |
|                                         | 10 14 22            | 07) 安井 Tift                             | - 08 4        | 输出。             | 00 HT 198  |            | 时冬公城       |
| 1 HK Equity                             | NO DEAL             | 111 202-92                              | A STREET      |                 | 11 LX 114  |            | 「東イライブイレー  |
| THE PARTY AND A DRIVE WAS AND A         | 18 /2 /2 /2 /# /# / | 100000000000000000000000000000000000000 | a Hotel a fet | M A STATE       |            | M          | во нко     |
| IN MALE IN COMMAND                      | ATT AT A CASE       |                                         | 0.0512 12.12  | 2027 <b>1</b> 1 | 0 E363 9 E |            |            |
| 单位百万                                    | EV 2013 Est         | EV 2012 Est                             | 当前// TM       | EV. 2011        | EV. 2010   | EV. 2000   | EV. 2008   |
| 10个日结束                                  | 2013-12-31          | 2012-12-31                              | 2011-12-31    | 2011-12-31      | 2010-12-31 | 2000-12-31 | 2008-12-31 |
| 前唐值                                     | 2015 12 51          | EVIE IE DI                              | 206 040 28    | 214 013 58      | 277 708 10 | 232 311 28 | 160 774 85 |
| - 现金与沂现金                                |                     |                                         | 20.114.00     | 20.114.00       | 25,405,00  | 13.350.00  | 8.031.00   |
| + 优先股及其他                                |                     |                                         | 7.860.00      | 7.860.00        | 3.815.00   | 3.805.00   | 4.342.00   |
| + 总债务                                   |                     |                                         | 45.917.00     | 45,917.00       | 37, 154,00 | 34,489.00  | 44,249,00  |
| 111 企业价值                                |                     |                                         | 240.612.28    | 247.676.58      | 293.272.10 | 257.255.28 | 210.334.85 |
|                                         |                     |                                         |               |                 |            |            |            |
| 111 主营业务收入                              | 34,756.82           | 31,051.94                               |               |                 |            | 17,702.00  |            |
| Ⅲ 增长8同比                                 |                     | -5.82                                   |               |                 |            |            |            |
| •••• 毛利                                 | 12,529.84           | 10,976.86                               |               |                 |            |            |            |
| 1.11 利浦寧路                               | 36.05               | 35.35                                   |               |                 |            |            |            |
| EBITDA                                  | 15,395.80           | 13,445.93                               | 11,122.00     | 11,122.00       | 8,767.00   | 8,171.00   | 7,019.00   |
| 111 利润率。                                | 44.30               | 43.30                                   |               | 33.73           | 36.56      | 46.16      | 54.60      |
|                                         | 25,759.63           | 22,324.21                               | 46,259.00     | 46,259.00       | 26,801.00  | 20,308.00  | 15,719.00  |
| 111 米川和町平等                              | 74.11               | 71.89                                   | 140.30        | 140.30          | 111.75     | 114.72     | 122.27     |
| UNITED STATES                           | 11.14               | 9.64                                    |               | 12.27           | 9.26       | 7.20       | 6.70       |
| THE PRICE PLUE                          |                     | -21.45                                  | 32:11         |                 | 28.58      |            |            |
| AND AND AND AND AND AND AND AND AND AND | 16 172 70           | 2 110 61                                |               | 2,102,00        | 10 104 00  | 10.094.00  | 1 210 00   |
| 21 资本支出                                 | -3 060 93           | 3 713 00                                |               | 1 273 00        | -173.00    | -053.00    | -923.00    |
| 回 自由现金流量                                | 12,203,94           | -602.39                                 |               | 1,830.00        | 19.021.00  | 18,131,00  | 296.00     |
|                                         | >>                  |                                         |               |                 |            | 缩放         | 100%       |
|                                         | # 17.*              |                                         | +17 /-        | 白同北             |            |            |            |
| 影傳率                                     | 元 放 追:              | 的刻与                                     | 巾功信           | 息问步             |            | <b>- B</b> | - VV 8     |
|                                         |                     |                                         |               |                 |            |            |            |

证券简介

> DES(证券简介)页面显示公司管理层 基本信息及相关财务数据等。

### 公司新闻与研究报告

> CN(公司新闻)可查看企业相关新闻。 输入"CN"+"新闻来源代码"可查 看指定来源的企业新闻。

新闻来源代码示例 CBN 彭博中文新闻 BN 彭博英语新闻

### 公司财务分析

- > 分类查看损益表,资产负债表等财务 数据。
- > 可同时查看财务数据图表,并将数据 导出至Excel。

# 自动完成搜索功能

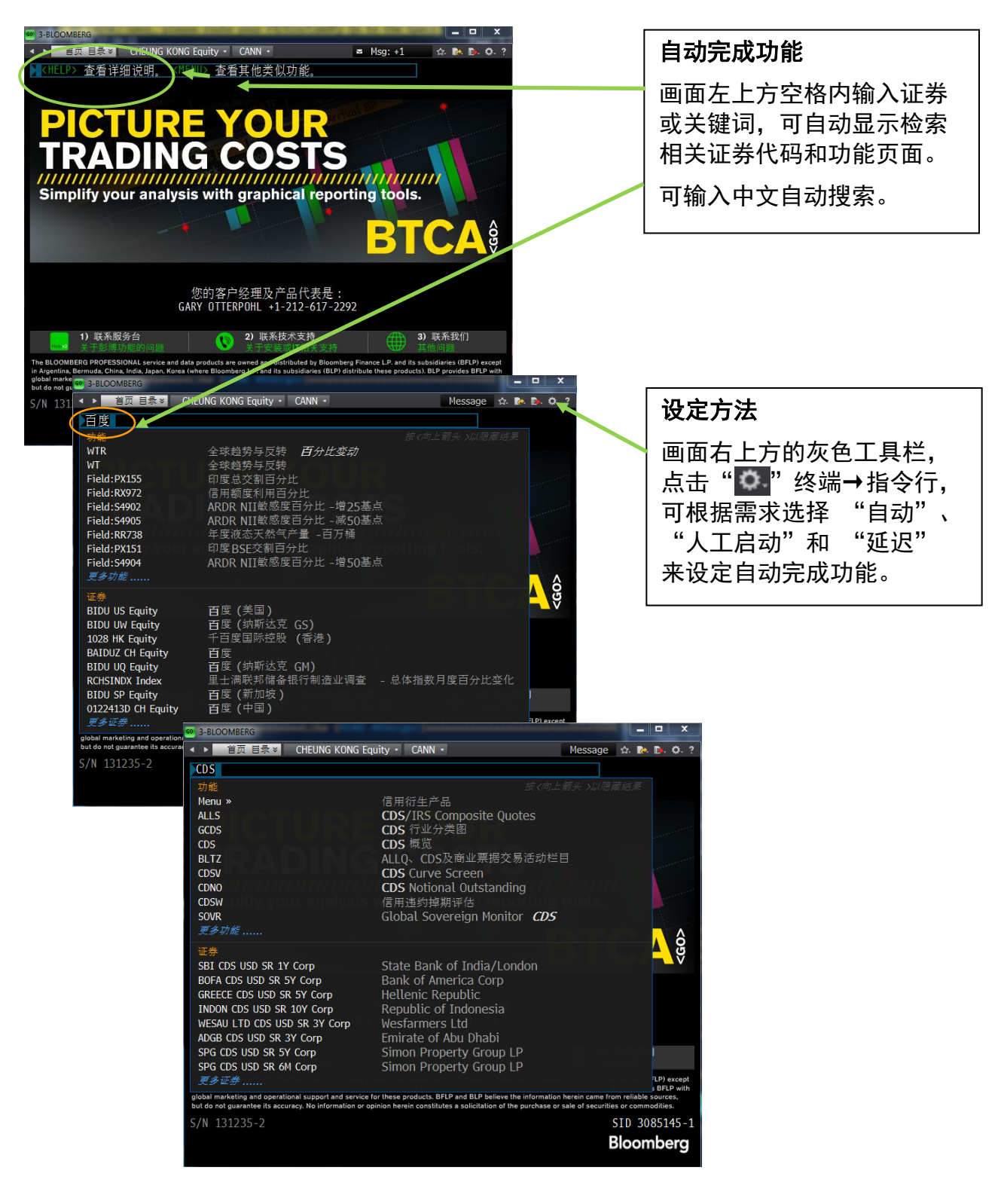

# 彭博证券代码组成

1

| 股票 | 1 HK Equity GO<br>AAPL US Equity GO<br>证券代码 +交易所代码 + <equity> + <go></go></equity>                                                                                                    |
|----|----------------------------------------------------------------------------------------------------|
| 债券 | SINOPE 0 04/24/14 Corp GO<br>证券代码+ 息票 + 到期日 + <corp> + <go><br/>SINOPE 0 04/24/14 Corp<br/>SINOPE 0 04/14 Corp<br/>SINOPE 0 Corp</go></corp>                                                                                             |
|    | 中国附息10年国债1204回<br>CGB 3.51 02/23/2022 Govt GO<br>国债代码+息票 + 到期日 + <govt> + <go><br/>中国国债代码<br/>CGB 中国附息国债<br/>CGTB 中国附现国债<br/>PBOC 中国人民银行<br/>CHINA 中国国际债券</go></govt>                                                                    |
| 外汇 | <ul> <li>■中国国债代码一览 Govt Tk GO → 第二页 5)中国</li> <li>CNY Curncy</li> <li>货币代码 + <curncy></curncy></li> <li>交叉汇率</li> <li>USDCNY Curncy GO</li> </ul>                                                                                        |
| 期货 | 上海期货交易所黄金期货       恒生指数期货         AUAZ2       Cmdty       GO       HIM2       Index       GO         期货代码+月份代码+年度代码 <cmdty>       崩货代码+月份代码+年度代码 <index>       恒生指数期货2012年6月份         月份代码:       3月=H, 6月=M, 9月=U, 12月=Z</index></cmdty> |
|    | AUAA <cmdty>为例,在期货代码后加 A,自动选择当前月份的活跃期货。<br/>AUA1<cmdty>为例,加 1 显示为连续代码,连接近期月份合约。<br/>开始使用彭博 // 14</cmdty></cmdty>                                                                                                    |

# 证券比较分析

2只证券分析 例) SINA US <EQUITY> BIDU US<EQUITY><GO> 输入证券代码1<EQUITY>证券代码2<EQUITY><GO>可进行价差及相关系数等分析。

### 例) SINA US <EQUITY> BIDU US<EQUITY><GO>

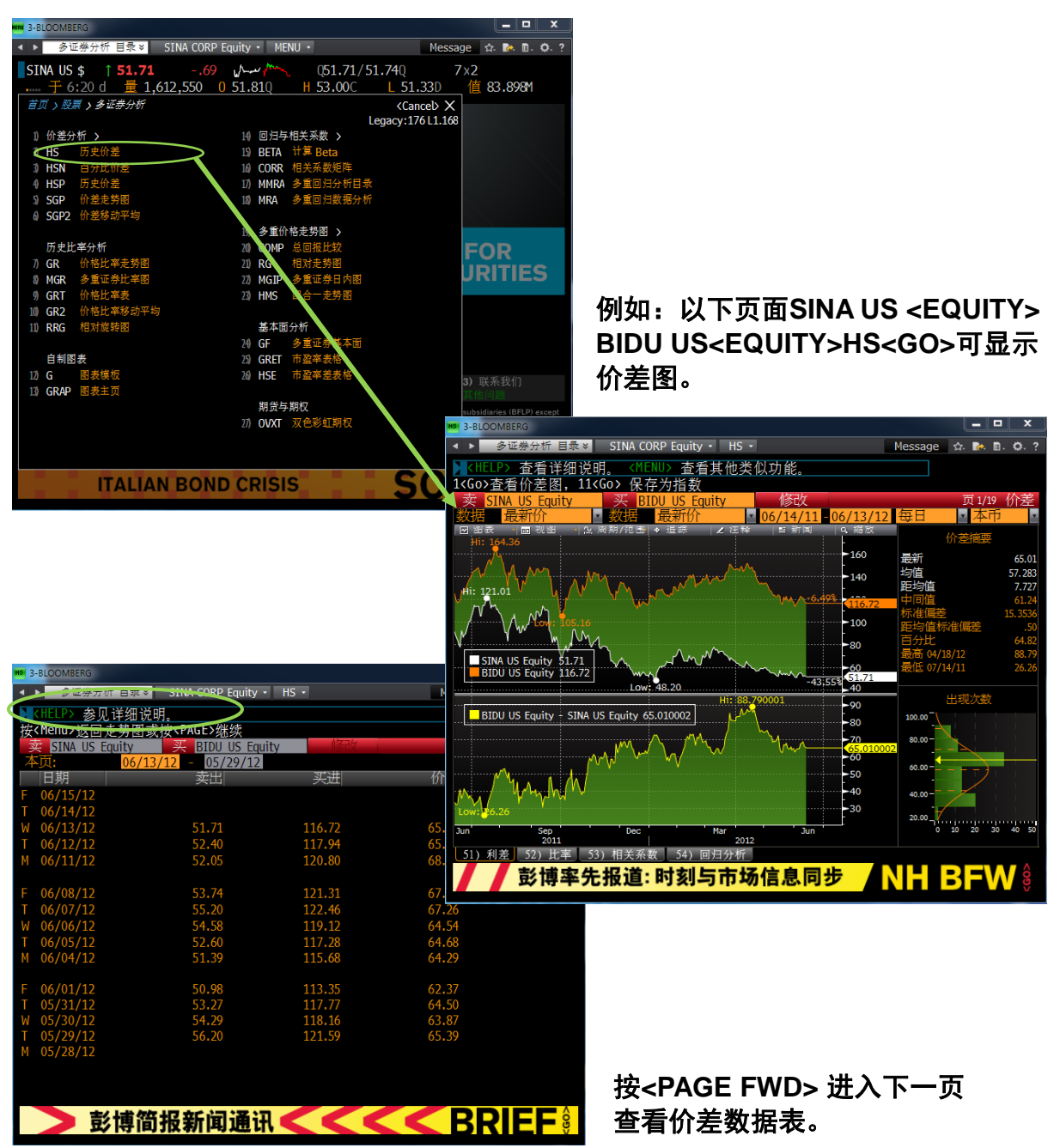

开始使用彭博 // 15

# 彭博大学-公开课程

### BU<GO>彭博大学公开课程,国内有三个培训中心:北京、上海和深圳

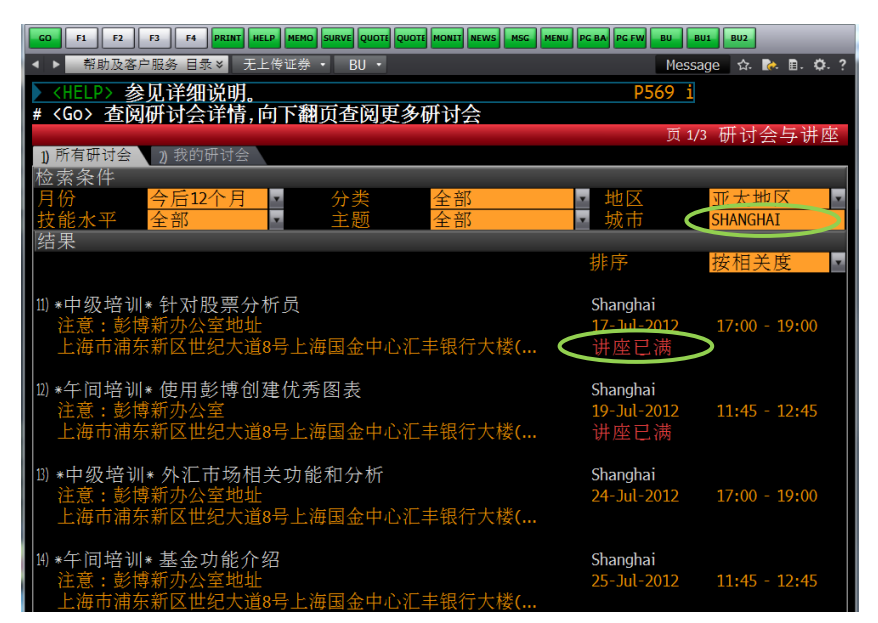

选择您想参加的课程,请留意时间、地点、课程内容和报名状态,若报名人数已满, 我们将进行注释,1<GO>进行用户登记,您可以根据提示选择自己登记或替他人登记。

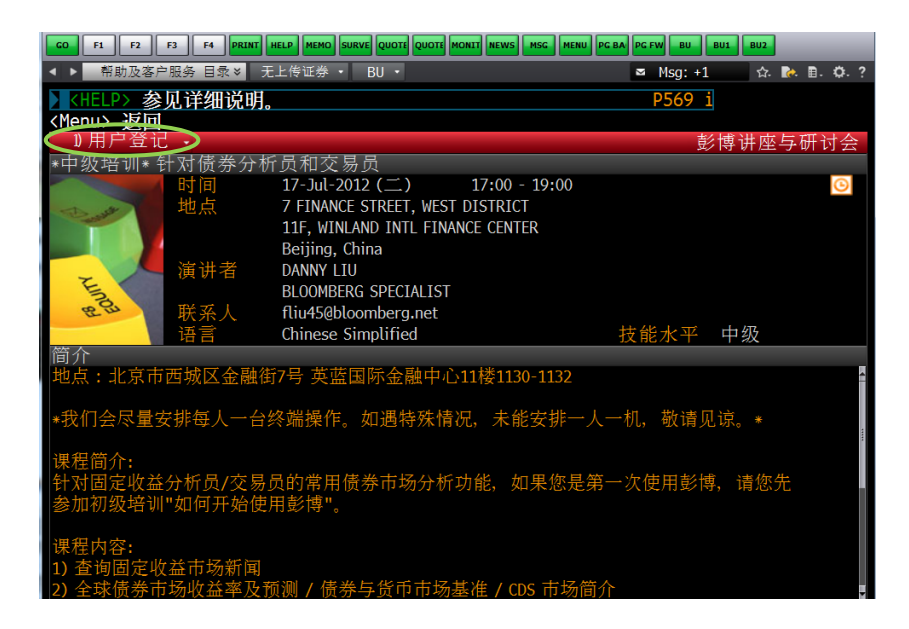

注意: 所有的培训都是免费的, 请各位用户多多利用

# 遇到问题请按 📖

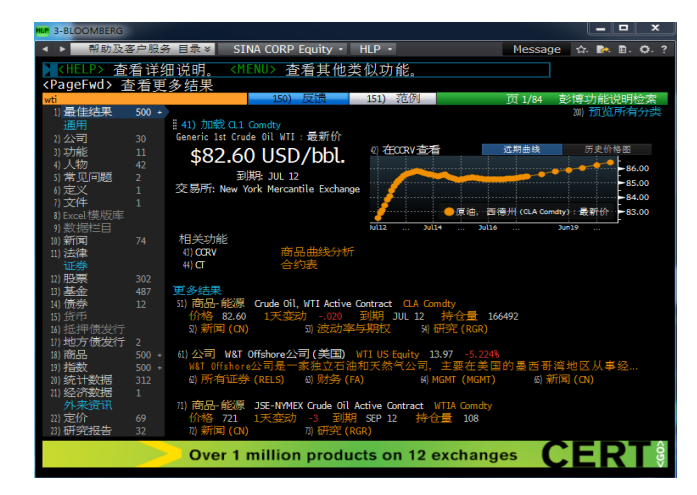

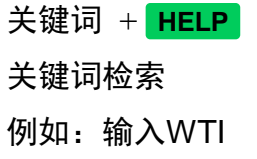

搜索结果分类显示,点击页面左侧分 类选项18) 商品,可查看能源商品期货 代码 "CLA Comdty"。

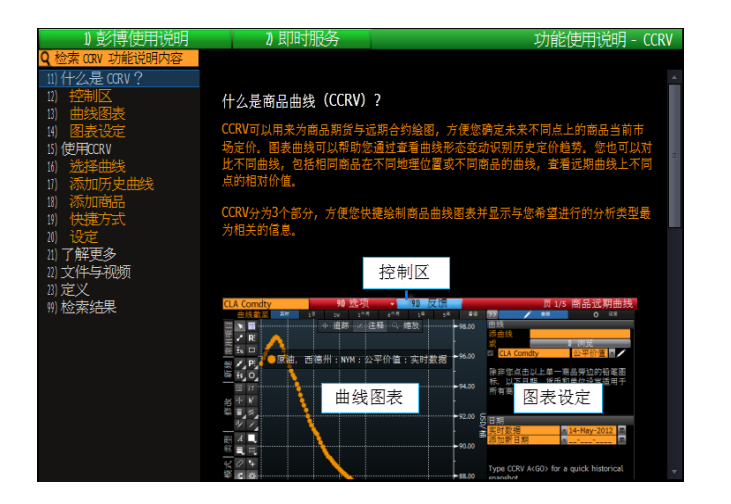

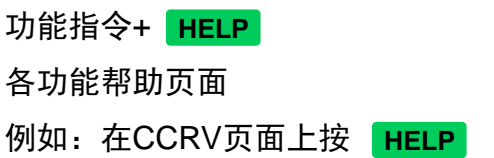

显示CCRV功能使用说明窗口,列有 使用方法及相关资料。

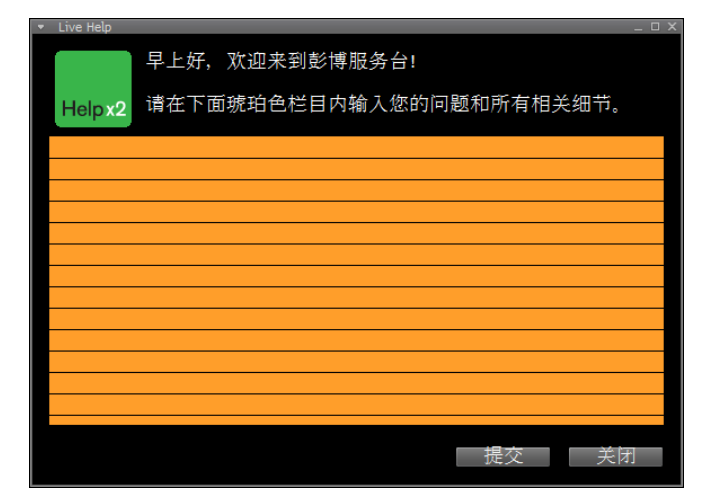

### HELP + HELP

联系彭博咨询台寻求帮助

按 **HELP** 键2次,即可开启 彭博咨询台在线对话窗口, 随时询问彭博终端使用方法, 也可提出建议和意见。

## 遇到问题请按 📖

### 关键词+ HELP 分类项目

| 分类              | 举例                                                                                 |
|-----------------|------------------------------------------------------------------------------------|
| 问题解答            | 输入BETA <help> 1<go>,找出已调整的贝塔值与未经<br/>调整的贝塔值有何不同之处。</go></help>                     |
| 单词定义            | 输入SHARPE <help> 2 <go>,找出夏普比率的定义。</go></help>                                      |
| 程序/功能分析         | 输入REGRESSION <help> 3 <go>,找出关于回归分析功能。</go></help>                                 |
| 新闻课题            | 输入CHINA <help> 4 <go>,找出有关中国的新闻分类。</go></help>                                     |
| 文件 / 杂志文章       | 输入ASIA CRISIS <help> 5 <go>,下载并阅读彭博有关此主<br/>题的文章报道。</go></help>                    |
| 资料来源            | 输入CENTRAL BANK <help> 6 <go>,进入彭博系统中,<br/>各国中央银行所设立的首页。</go></help>                |
| 人名              | 输入 <mark>ALAN GREENSPAN <help> 7 <go>,</go></help></mark> 查阅所有关于美国<br>联邦储备银行主席的资料。 |
| 品牌名称            | 输入LENOVO <help> 8 <go>,查询所有关于此品牌的资料</go></help>                                    |
| <help>解释</help> | 输入ASW <help> 9 <go>, 了解如何使用彭博的资产掉期<br/>计算功能,来算出透过利率掉期市场所得出的债券相对价值。</go></help>     |
| 公司:股票与债券        | 键入HUANENG <help> 10 <go>,找出该公司的股票与债券、<br/>了解其业务、分析其基本面、并阅读相关新闻。</go></help>        |
| 基金              | 输入BOSHI <help> 11 <go>,查看所有博时基金的详情。</go></help>                                    |
| 指数 / 统计数据       | 输入MARKET CAP <help> 12 <go>,以取得全球交易所的<br/>总市值资讯。</go></help>                       |
| 外汇              | 输入JAPAN <help>13<go>,查阅日圆金融产品的资讯。</go></help>                                      |
| 期货与期权           | 输入BOND <help> 16 <go>, 查阅各种债券期货的合约。</go></help>                                    |
| 商品 / 能源         | 输入METAL <help> 17 <go>,查阅关于金属商品的相关资讯。</go></help>                                  |

# 使用彭博邮件

按 MESSAGE 键 直接进入收件箱(也可输入 "MSG" GO 进入收件箱)

在收件箱页面按 MENU 键链接至彭博邮件功能菜单页面

- > 发送邮件至彭博用户时,例如 : LEI LI先生,可直接输入
   MSG LEI LI GO
- > 发送邮件至非彭博用户时,在收件箱页面点击"撰写", 输入收件人电子邮件地址。
- > 撰写无字数限制的长邮件,可输入指令MSGE<GO>

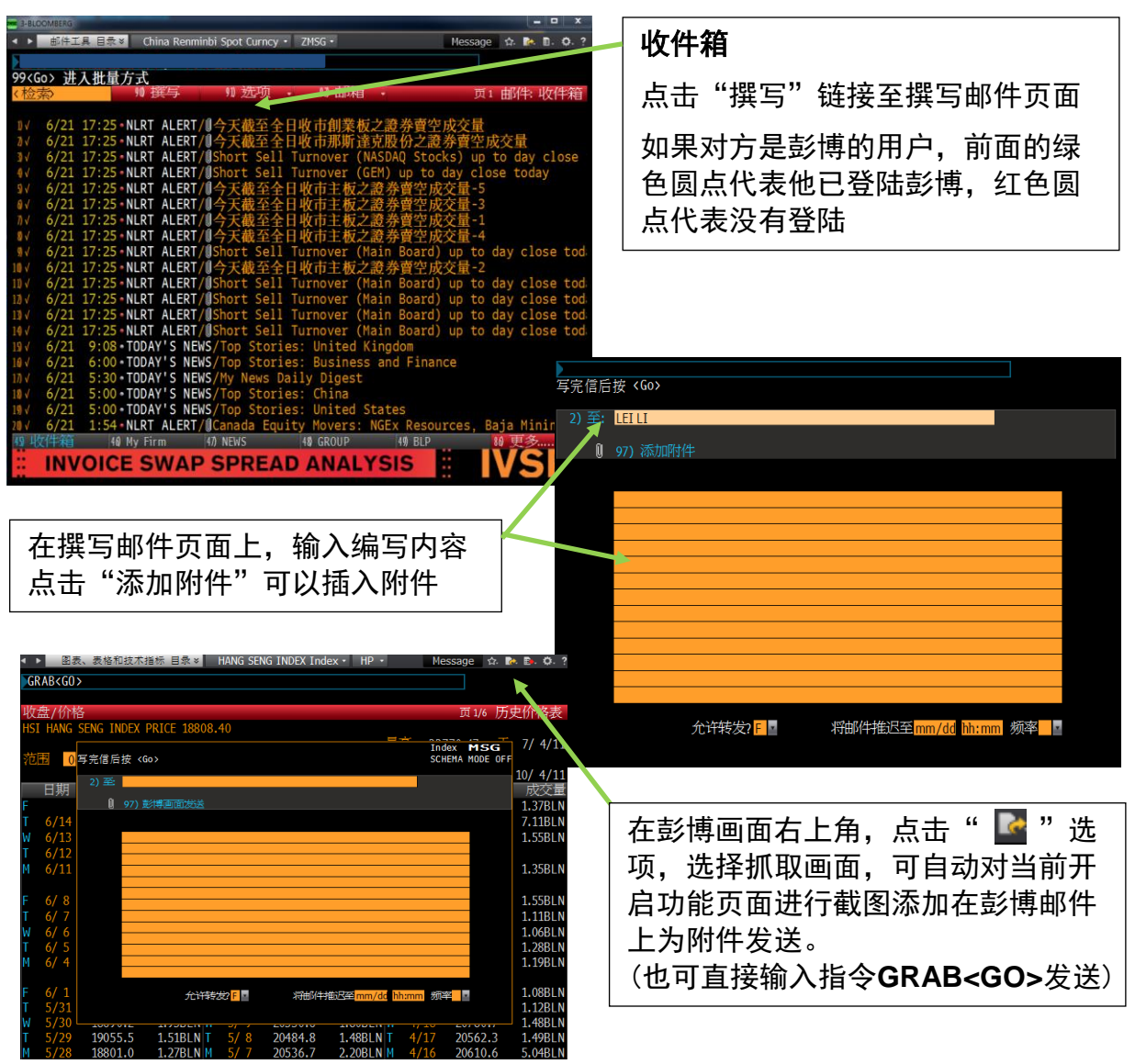

# 使用彭博及时短信

使用 **IB GO**, 可以向其他彭博专业服务用户发送彭博即时短信"聊天" 邀请。

输入IB GO 进入IB主页面

> 欲发送聊天邀请给某彭博用户,如LEI LI先生,可输入 IB LEI LI GO

| 60              | F1 F2 F3                     | F4 PRINT HELP | MEMO SURVE QUOTE QUOTE MONTT NEWS MSG ME | NU PG BA PG FW | BU1 BU2   |          |
|-----------------|------------------------------|---------------|------------------------------------------|----------------|-----------|----------|
| <b>4</b> Þ      | 信息与功能增强                      | ↓ 目录 × 无上传ì   | 正券 ・ IBH ・                               |                | Message 🏠 | 💽 🗈 🔅 ?  |
| TR              | ADA KONG                     |               |                                          |                |           |          |
| 10              | ADA KUNG                     |               |                                          |                |           |          |
|                 |                              |               |                                          |                | Client    | TRDN     |
| #70             | ∧、 迷 塚 田 白                   |               | 「一面 (Manux 返回                            |                | CITEIL    | IDPN     |
| #\\             | 07 251年/117                  | , vryiwuz i   | · 页, Chendy 返回                           |                | 检索        | ada kong |
|                 | ##FF                         | <b>夕</b> 字    | 公司                                       | 坂で古            | 122.713   |          |
| 1)              | • KONG                       | ADA           | BLOOMBERG/ HONG KONG                     | HONG KONG      |           |          |
| 2)              | ADACHI                       | МІМІКО        | VANTAGE CAPITAL MARK                     | HONG KONG      |           |          |
| 3)              | ADAIR                        | JOHN          | NOMURA INTERNATIONAL                     | HONG KONG      |           |          |
| 4)              | <ul> <li>ADAMCZYK</li> </ul> | ALEXIS        | HONGKONG & SHANGHAI                      | HONG KONG      |           |          |
| 5)              | <ul> <li>ADAMS</li> </ul>    | CHRISTOPHER   | HSBC GLOBAL ASSET MG                     | HONG KONG      |           |          |
| 6)              | <ul> <li>ADAMS</li> </ul>    |               | BREVAN HOWARD HK LTD                     | HONG KONG      |           |          |
| 7)              | <ul> <li>ADAMS</li> </ul>    | ROBERT        | DEUTSCHE BANK AG                         | HONG KONG      |           |          |
| 8)              | <ul> <li>CHAN</li> </ul>     |               | HONG KONG MONETARY A                     |                |           |          |
| 9)              | <ul> <li>CHAN</li> </ul>     | ADA           | HONGKONG & SHANGHAI                      | HONG KONG      |           |          |
| 10)             | <ul> <li>CHING</li> </ul>    |               | BANK OF CHINA (HONG                      |                |           |          |
| 11)             | <ul> <li>CHIU</li> </ul>     | ADA           | CITIGROUP GLOBAL MAR                     | HONG KONG      |           |          |
| 12)             | • DAI                        | ADA           | BARCLAYS CAPITAL ASI                     | HONG KONG      |           |          |
| 13)             | <ul> <li>FONG</li> </ul>     | ADA           | MIZUHO SECURITIES AS                     | HONG KONG      |           |          |
| 14)             | • HO                         | ADA           | WELLS FARGO SECURITI                     | HONG KONG      |           |          |
| 15)             | • KWOK                       | ADA           | MORGAN STANLEY ASIA                      | HONG KONG      |           |          |
| 16)             | • LAM                        | ADA           | INTESA SANPAOLO SPA                      | HONG KONG      |           |          |
| $\frac{17}{10}$ | • LAM                        | ADA           |                                          | HONG KONG      |           |          |
| 10)             | LAU                          | ADA           | VALUE PARTNERS LIMIT                     | HONG KONG      |           |          |
| 201             | • 1 FF                       |               | STANDARD CHARTERED B                     | HONG KONG      |           |          |
| 0               | line • Offline •             | Idle          |                                          | Horita Rona    | 你公司的      | 用户       |

### 使用即时短信

输入IB 对方姓名<GO>,选择聊天 对象,即可打开聊天窗口。如果对 方是彭博用户,前面的绿色圆点代 表他已登陆彭博,红色圆点代表没 有登陆

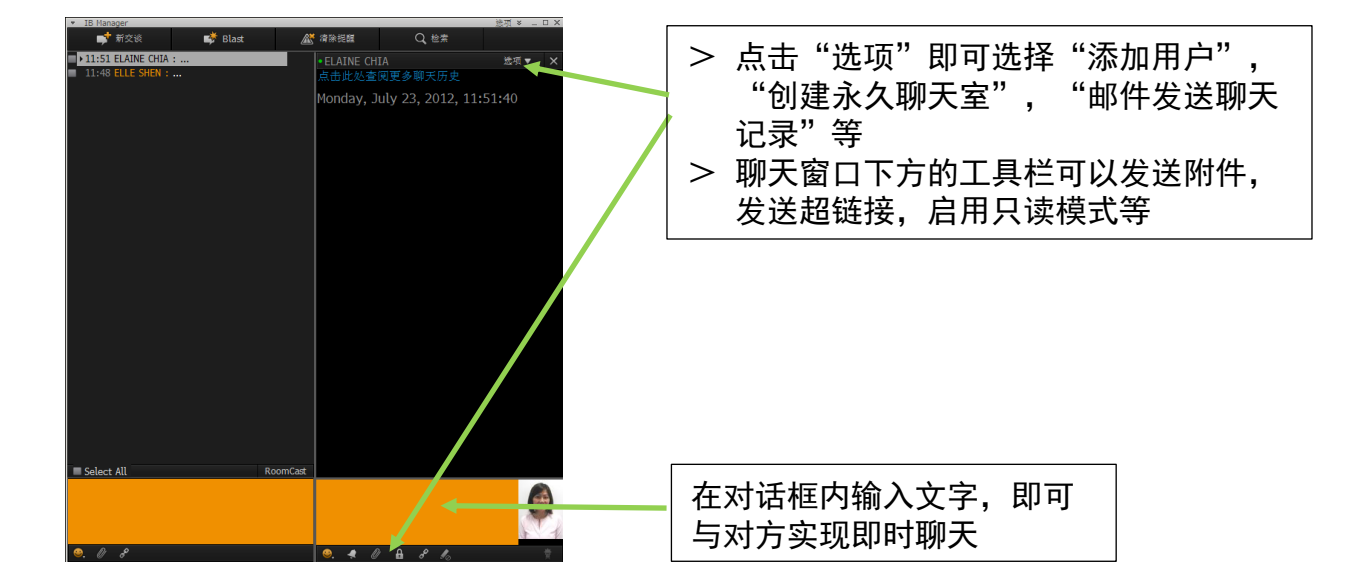

# 使用通讯录

| SPDL         EquitySPDL           (检索)         90)新联系人         91)新小组         92)社区         93) 弦项         ● 联系名単           70 MSG         70 MSGS         70 MSGS         70 MSG         70 MSG | SPDL <b>GO</b><br>通讯录管理                                   |
|----------------------------------------------------------------------------------------------------|-----------------------------------------------------------|
|                                                                                                    | <ol> <li>输入SPDL GO 点击</li> <li>90)新联系人 ,添加联系人。</li> </ol> |
| - N<br>- O<br>- P<br>- Q<br>- R<br>- S<br>T                                                                                                    | ② 输入彭博用户名称或电子邮件地址<br>点击 1) 添加。                            |
|                                                                                                    | ③ 摘要一栏输入姓名及其相关联系信息,例如:电话号码等。                              |
| SPDL EquitySPDL<br>按《Menu〉关闭                                                                                                    | "代码"是联系人在通讯录上的登<br>录名称。                                   |
|                                                                                                    | ④ 输入信息后按 GO 1 GO 保存登录信息                                   |
|                                                                                                    | 发送邮件                                                      |
| <ul> <li>● 添加无电邮的联系人</li> <li>● 3000000000000000000000000000000000000</li></ul>                                                                                                    | MSG SPDL代码(登录名称) GO                                       |
| -v<br>-R<br>-S<br>-T<br>-U<br>-V                                                                                                    | 或是输入SPDL代码 MESSAGE                                        |
| -X<br>-Y<br>-Z<br>Austrolia 6[ 2 9777 6600 Brazil 5511 3048 4500 Europe 44 20 7320 7500 Germany 49 69 9204 1210 Hong Kong 652 2977 6000<br>Japan 81 3 3201 6500 Singapore 65 6212 1000 U.S. 1 212 318 2000 Coupright 2012 Elosaberg Finance L.P<br>SN 657518 JST CHT+9 100 H634-19-2 14-Jun-2012 19-19-45                                                                                                    | 例:MSG ME GO                                               |
| KMenu> 清除法项         Kdea       90)新联系人 91)新小组 92)社区 93) 技项 • 联系名单         70 MSG 70 IB 70 MSGS 73 無除 74 发送 79 经计项 70 化 100 円         修修 =       10 000 円         修修 =       10 000 円         修修 =       10 000 円         修修 =       10 000 円         10 000 円       10 20 000 円         10 000 円       10 20 000 円         10 000 円       10 000 円         10 000 円       10 000 円                                                                                                    | 编写主题和邮件内容后,<br>按                                          |
| - 6         - 6           - 8         - 6           - 5         - 6           - 5         - 6           - 6         - 6           - 5         - 6           - 6         - 6           - 7         - 7           - 8         - 7           - 9         - 7           - 7         - 7           - 7         - 7           - 7         - 7           - 7         - 7           - 7         - 7           - 7         - 7           - 8         - 7           - 8         - 7           - 8         - 7           - 9         - 7           - 7         - 7           - 7         - 7           - 7         - 7           - 7         - 7           - 7         - 7           - 7         - 7           - 80         Singeporte 56 6212 1000           - 91 + 202 13 320         - 17           - 91 + 202 13 - 17         - 141-127 - 121 3 20           - 91 + 202 13 - 17         - 141-127 - 121 3 20                                                                                                    |                                                           |

# 彭博新闻及多媒体

N<GO>进入新闻的主目录

- 1. 左侧菜单栏可以设定地 区、市场、行业。
- 在上方检索框中输入关 键词进行检索

| KHELP> 査        | 看详细说明。 <menu> 查看其他类似功能。</menu>                                 |                         |             |
|-----------------|----------------------------------------------------------------|-------------------------|-------------|
| <新检索>           | 97) 选项 • 98 设定 • 99 反馈                                         |                         | 新闻          |
| 主题              | * 全球 📬                                                         | 要闻 热门新闻                 | A 全部 🔎      |
| 全球              | 财经                                                             |                         | A           |
| Economy         | 1) Lizor Flaws Allowed Banks to Manipulate Bench               | mark Rate Without Con   | spiracy     |
| 金融<br>Singaporo | 2) Asia Stocks Gain on China Stimulus Outlook: Gr              | ains Rise as Oil Snaps  | Rally       |
| Singapore<br>股票 | 3)  Pound Proves Recession-Resistant to Exporters              | Bemoaning Strength in   | n Crisis    |
| 债券              | 4)  BHSBC Said to Face Senate Criticism on Mexico.             | Iran Money-Laundering   | Lapses      |
| Deals           | 5) Glaxo Raises Hostile Human Genome Bid to Abo                | out \$14 a Share. Reute | rs Savs     |
| 政府              | 6)  Spain Risks Capital Markets Lockout as Lifeline            | Yields Climb: Euro Cr   | edit        |
| +目设             | 7) Merkel Gives No Ground on German Demand for                 | r More European Fiscal  | Oversight   |
| 去题              | • P&G Said to Seek Advisers for Help Managing A                | ckman as Pressures Ir   | icrease     |
| European Debt   | 9 JPMorgan Probe May Distance Bank From The W                  | hale While Giving U.S.  | Road Map    |
| U.S. Election   | <sup>©</sup> Zuckerberg's 1.05% Refinancing Shows How Wea      | lthy Stay That Way: M   | ortgages    |
|                 | 11) <sup>©</sup> Worst-in-Generation Drought Dims U.S. Farm Ec | onomy Once Called Bri   | aht Spot    |
| 市场              | 12) <sup>3</sup> Downgrade Anniversary Proves Doomsayers Wou   | uld Be Rich Buying Am   | erican Debt |
| 地区<br>行业        | 综合 »                                                           |                         |             |
| 更多主题            | 13) Syria's Bloodiest Massacre Increases Calls for             | Global Action Against A | ssad        |
|                 | 14) North Korea Relieves Army Head Ri Yong-Ho of               | All Positions, Citing I | llness      |
|                 | 15) Clinton Visits Israel for Talks on Iran Nuclear            | Program, Egypt Transit  | tion        |
| 我的新闻            | 16) Thai Constitutional Showdown Risks Sparking Fi             | resh Protests: Southea  | st Asia     |
| 证券              | 17) Wiggins Keeps Tour de France Lead as Tack Sal              | botage Causes Puncture  | e Chaos     |
| 人物              | 彭博视角 »                                                         |                         |             |
| 来源              | 18)  Canada's Refusal to Take a Former Child Soldie            | er Hurts Terror Trials: | View .      |

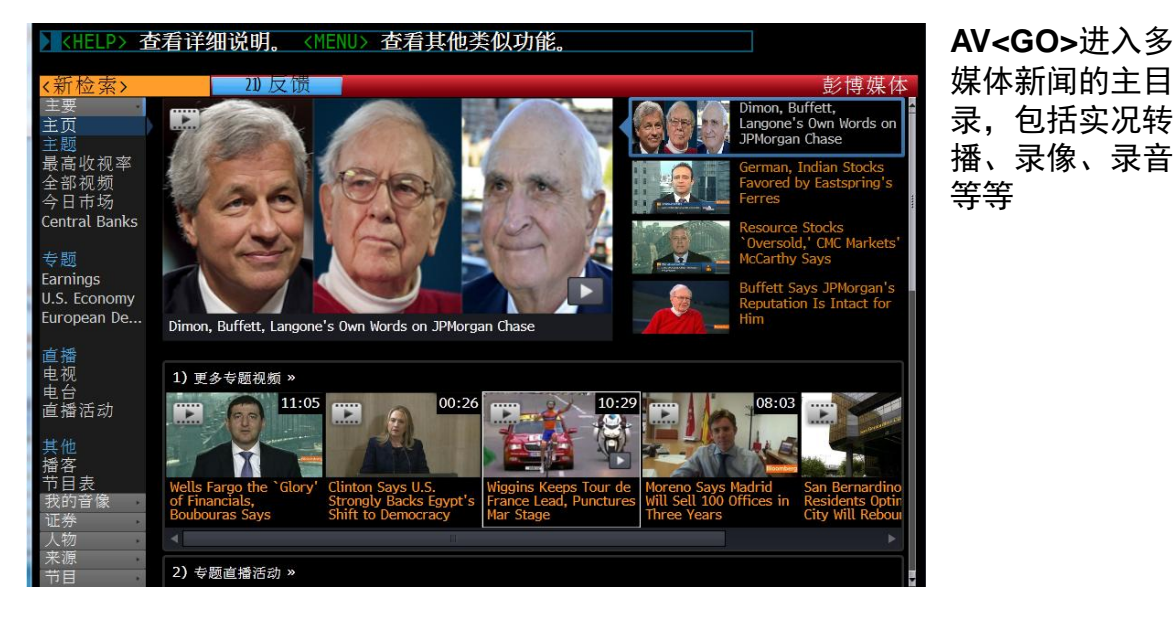

| 关键词 + <help></help> | 若要透过HELP搜寻引擎查找新闻,输入关键词,然后按<br><help> 4<go>,例如,CHINA NEWS<help> 4<go>,<br/>查看关于中国的新闻课题。</go></help></go></help> |
|---------------------|----------------------------------------------------------------------------------------------------|
| NI <go></go>        | 依据关键字或新闻代码搜寻新闻,例如,NI CHINA<br><go>,查看关于中国的新闻。</go>                                                             |
| TOP <go></go>       | 输入TOP <go>,进入重要头条新闻摘要,查看全世界或<br/>各市场的重要头条新闻。</go>                                                              |

# 彭博新闻及多媒体

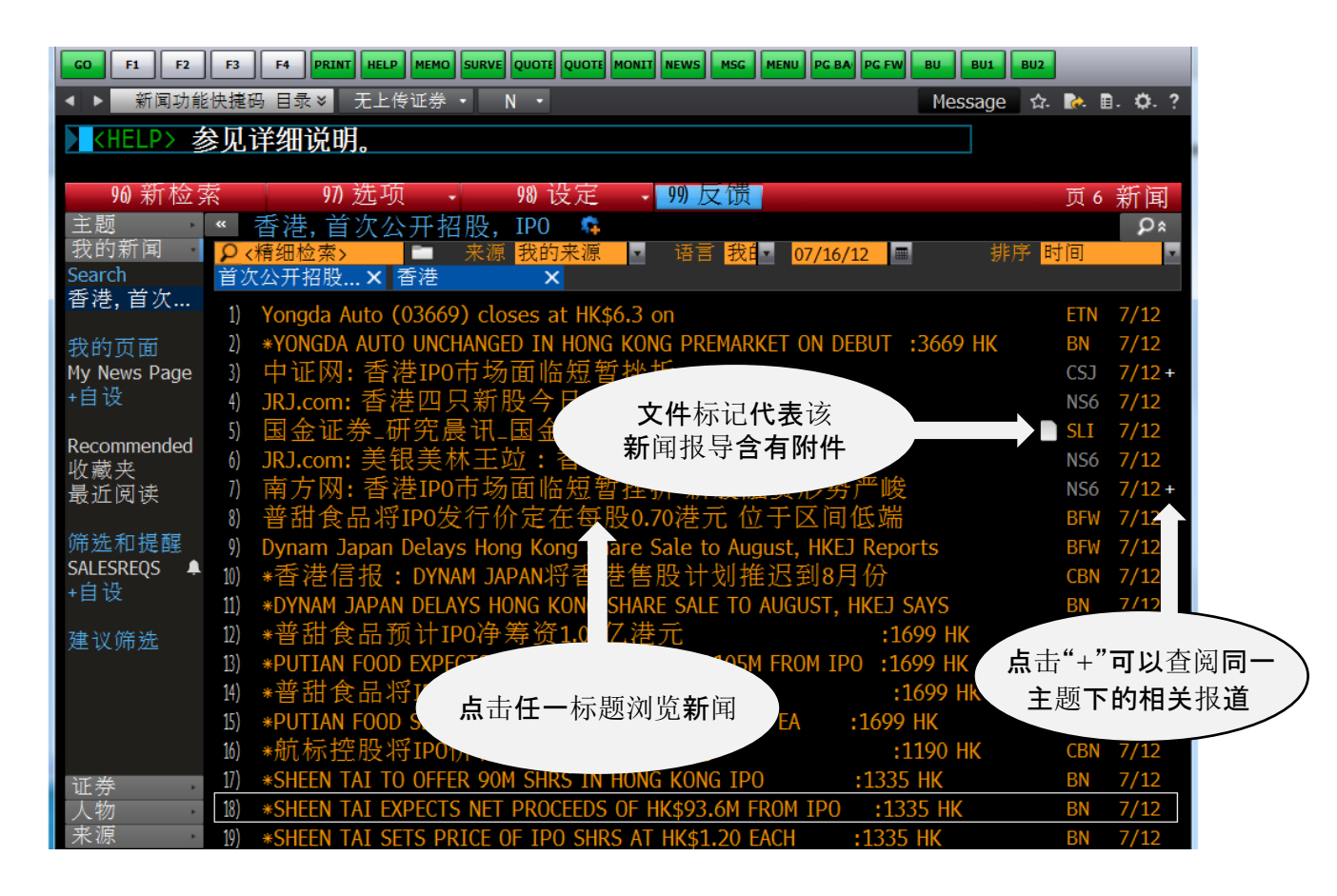

| TNI <go></go>   | 利用两个关键词或新闻代码搜寻新闻,例如,输入TNI HK<br>INI <go>,搜寻在香港初次公开发行证券之相关新闻。</go>         |
|-----------------|---------------------------------------------------------------------------|
| CN <go></go>    | 透过代码搜寻关于公司的新闻,例如,输入MSFT<br>US <equity> CN <go>,查询所有关于微软的新闻。</go></equity> |
| NH <go></go>    | 输入NH <go>,浏览当前头条新闻。</go>                                                  |
| BRIEF <go></go> | 阅读并订阅每天或每周提供的彭博电子通讯服务,内容全面<br>涵盖了来源于彭博新闻的金融市场、财经、以及各行业的资<br>讯。            |
| FIRST <go></go> |                                                                           |

# 技巧提示①创建自设快捷按钮 (可以用中文显示标签名称)

常用功能,易忘功能,可创建、编辑、保存为快捷按钮,在画面上方,使用更便捷。

### 创建快捷按钮

首先在彭博画面左上方,点击 <mark>●●</mark>选择 "终端预设" 在右侧弹出窗口上点击 "显示"选项, 确认选择 "显示彭博工具栏" → "编辑自设按钮" 点击"编辑"。

下方显示的窗口上,点击 "新"创建编辑快捷按钮。

| 常规         | 显示            | 设定 | 高级         |          |    |
|------------|---------------|----|------------|----------|----|
| 工具栏        |               |    |            |          |    |
|            |               |    | 调整工具栏内按钮   | .(Alt-G) | 修改 |
| □ 使用大号捞    | 钮             |    | 编辑自设按钮(Al  | t-B)     | 修改 |
| □ 自动隐藏翻    | /博工具栏/最大化     | 5  | ☑ 所有视窗使用同- | -工具栏     |    |
| □ 在视窗内自    | 动隐藏工具栏        |    | ☑ 显示彭博工具栏( | Alt-T)   |    |
| 滴动栏        |               |    |            |          |    |
| □ 显示窗口     |               |    | □ 分割显示     |          |    |
| い下列方式保     | 在/发送屏幕        |    |            |          |    |
| 「四座墓屋友が    | 177 00.00.000 |    | 保存/发送屏幕方式  |          |    |
| 256 ft GTF |               |    | 业备         |          |    |
|            |               | 1  | les en     |          |    |
| ▶ 按实际大小    | 卜保存/发送屏幕      |    |            |          |    |
|            |               |    |            |          |    |
|            |               |    |            |          | 1  |

| Green               | -     |      |      |    |
|---------------------|-------|------|------|----|
| 国使                  |       |      |      | -  |
| 测试                  | 加入工具栏 | 发送按钮 | 撤销   | OK |
| 修改                  | 记录    | 新    | 删除   | 完成 |
|                     | 彭博代码  | 马表:  |      |    |
| White               | 添加    | 新按钮  | 添加与替 | 代  |
| F2<br>M<br>F6<br>F4 | -     |      |      |    |

点击 "新"后,窗口显示为图①的画面。

左上角标签栏用中、英文输入按钮标签名称。 标签下方栏,点击选项列表,选择标签颜色。 点击"**记录**",窗口切换至彭博画面, 开始记录运行操作指令。

彭博终端画面上各项功能指令操作, 请用键盘执行完成。

用鼠标执行的操作指令不会被记录。

执行操作后,点击**"停止录制"**灰色按钮。 <sup>停止录制</sup>

| 3 | 标签:<br>test<br>STO                | ^ N | 彭博键:<br>WB <go></go> |      |   |      | ~         | <b>冬</b> (3 |
|---|-----------------------------------|-----|----------------------|------|---|------|-----------|-------------|
|   | 国债                                | •   |                      |      |   |      |           | 占 <u></u>   |
|   | 测试                                | 加入  | 工具栏                  | 发送按钮 | E | 撤销   | <u>ok</u> | 告点          |
|   | 修改                                | ì   | 己录                   | 新    |   | 删除   | 完成        | 彭博          |
|   |                                   |     | 彭博代码                 | 表:   |   |      |           |             |
|   | White                             | -   | 涿劫日来                 | 所按钮  |   | 添加与替 | 代         | _ <b>_</b>  |
|   | F2<br>M<br>F6<br>F4<br>F3<br>TEST |     |                      |      |   |      | *         | 「二日」        |

图③右上方的彭博键栏里会记录操作运行的指令。 点击 "OK"创建按钮。

点击 "**加入工具栏"** 添加创建的快捷按钮至 彭博画面上方的工具栏内。

点击"完成"关闭终端预设窗口。

# 技巧提示①创建自设快捷按钮

### 编辑按钮

可直接显示保存的画面,也可在画面中输入运行指定证券或按个人需求自行设定, 把常用功能页面创建编辑为自设快捷键,节省时间方便操作。

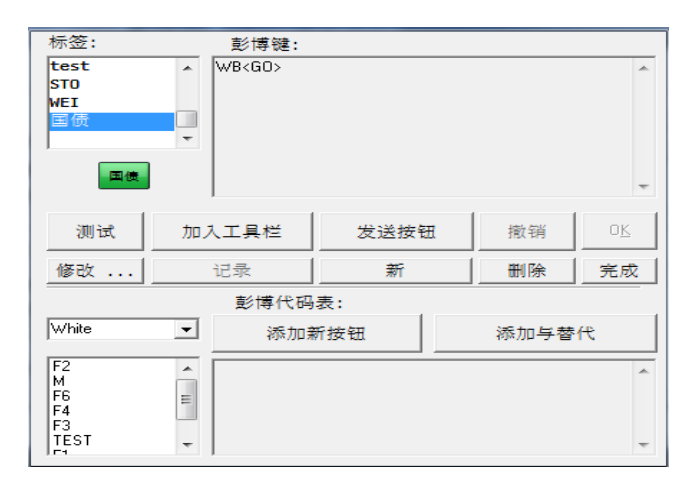

在窗口左上标签栏,选择标签, 点击"修改"进行编辑。

窗口右上方,彭博键栏内可直接编写 需要保存的功能指令。

在彭博键栏内输入功能执行指令,逐一记录终端上的操作运行。 以下是主要操作指令的写法:

<GO><MENU><PAGEFWD><PAGEBACK><DOWN><UP><RIGHT><LEFT><CANCEL> <MESSAGE><NEWS><PRINT><EQUITY><GOVT><CORP><INDEX>

### 调整工具栏按钮排列

| 0.01 | moerg bucc    | ins            |                                                                                                    |  |  |  |  |  |
|------|---------------|----------------|----------------------------------------------------------------------------------------------------|--|--|--|--|--|
| NCE  | IPPAN YO      | ASA            | TOYO RSRV THIN FPRP 5522 BEIN TRML UUIDG SEMR WOSK JNEWS JHEAD JMKT NEWS NI AV                                                                                                    |  |  |  |  |  |
| звск | POFWD         | MENU           | OUT COAL P MITP TSP NK BARX 4660 J 4753 J                                                                                                    |  |  |  |  |  |
|      | dove 1        | fove ⇒         | Combine Securate -> Remove from Toology Add to End of Toolbar Reset to Default                                                                                                    |  |  |  |  |  |
| 7.5= | ne Toolbar on | al Windows     | 20 Buttore      Large Buttore      Use Senaratore                                                                                                    |  |  |  |  |  |
| = (  | Label         |                | Bloomberg Keus                                                                                                    |  |  |  |  |  |
| 245  | KENJ          | go>            | XFNU(go)                                                                                                    |  |  |  |  |  |
| 246  | TRLK          | go>            | TRLK <go> HIT</go>                                                                                                    |  |  |  |  |  |
| 247  | ASA ASA       |                | NH ASA <g0></g0>                                                                                                    |  |  |  |  |  |
| 248  | BBIN BBIN     |                | BBIN <gd><page fwd=""></page></gd>                                                                                                    |  |  |  |  |  |
| 249  | HITSS HITSS   |                | HITS5 <gd></gd>                                                                                                    |  |  |  |  |  |
| 250  | HITS4 HITS4   |                | HITS4(GD)                                                                                                    |  |  |  |  |  |
| 251  | MSG6 MSG6     | BBFT <go></go> | MSG6 BBFT <go></go>                                                                                                    |  |  |  |  |  |
| 252  | 03 03         |                | TNI <go><down><down><down><down><down><down><down><down><down><down><down><lown><lown< td=""></lown<></lown></lown></down></down></down></down></down></down></down></down></down></down></down></go> |  |  |  |  |  |
| 253  | <b>04</b> 04  |                | $\label{eq:linear} \\ \label{eq:linear} \begin{tabular}{lllllllllllllllllllllllllllllllllll$                                                                                                    |  |  |  |  |  |
| 254  | JH JH         |                | TNI (go> <down> JHEAD <down> <down> <down> <down> <down> <down> <down> <down> <down> <down> <loft> <left> <left <left="" <left<="" td=""></left></left></loft></down></down></down></down></down></down></down></down></down></down></down>                                                                                                    |  |  |  |  |  |
| 255  | KO KO         |                | TNI (gp) <down) <down)="" <down)<="" td=""></down)>                                                                                                    |  |  |  |  |  |
| 256  | HITE HITE     |                | cblp-3> (blp-3> NLJMKT <go>1 <go>(menu&gt;2 <go>(menu&gt;3 <go>(menu&gt;4 <go>(menu&gt;5 <go>(menu&gt;6 <go)(menu>7 <go>(menu&gt;7 <go>(menu&gt;7 <go>(menu&gt;7 <go>(menu&gt;7 <go)(menu>7 <go>(menu&gt;7 <go>(menu&gt;7 <go>(menu&gt;7 <go>(menu&gt;7 <go>(menu&gt;7 <go)(menu>7 <go>(menu&gt;7 <go>(menu&gt;7 <go)(menu>7 <go>(menu&gt;7 <go>(menu&gt;7 <go>(menu&gt;7 <go>(menu&gt;7 <go>(menu&gt;7 <go)(menu>7 <go>(menu&gt;7 <go>(menu&gt;7 <go)(menu>7 <go>(menu&gt;7 <go>(menu&gt;7 <go)(menu>7 <go>(menu&gt;7 <go>(menu&gt;7 <go)(menu>7 <go>(menu&gt;7 <go)(menu>7 <go>(menu&gt;7 <go)(menu>7 <go>(menu&gt;7 <go)(menu>7 <go>(menu&gt;7 <go)(menu>7 <go>(menu&gt;7 <go)(menu>7 <go>(menu&gt;7 <go)(menu>7 <go>(menu&gt;7 <go)(menu>7 <go>(menu&gt;7 <go)(menu>7 <go)(menu>7 <go)(menu>7 <go>(menu&gt;7 <go)(menu>7 <go>(menu&gt;7 <go)(menu>7 <go)(menu>7 <go)(menu>7 <go>(menu&gt;7 <go)(menu>7 <go)(menu></go)(menu></go)(menu></go></go)(menu></go)(menu></go)(menu></go></go)(menu></go></go)(menu></go)(menu></go)(menu></go></go)(menu></go></go)(menu></go></go)(menu></go></go)(menu></go></go)(menu></go></go)(menu></go></go)(menu></go></go)(menu></go></go></go)(menu></go></go></go)(menu></go></go></go)(menu></go></go></go></go></go></go)(menu></go></go></go)(menu></go></go></go></go></go></go)(menu></go></go></go></go></go)(menu></go></go></go></go></go></go>                                                                                                    |  |  |  |  |  |
| 257  | NI AVC NI AVI | LIPS JBN       | NI AVELIPS JBN <go></go>                                                                                                    |  |  |  |  |  |
| 258  | SEMR SEMR     |                | SEMR <go>2<go>1<go>3<go>TOKYO<go><go></go></go></go></go></go></go>                                                                                                    |  |  |  |  |  |
| 259  | CHECK CHEC    | ί.             | <br><bp:1><blp:1>2<go>4<go><blp:1><menu></menu></blp:1></go></go></blp:1></bp:1>                                                                                                    |  |  |  |  |  |
| 260  | HITST HITST   |                | HITS7(GD)                                                                                                    |  |  |  |  |  |
| 261  | BULK BULK     |                | UUID6(go)2(go)2(go)                                                                                                    |  |  |  |  |  |
| 262  | n             |                | 97 <go><menu>97<go><menu>97<go></go></menu></go></menu></go>                                                                                                    |  |  |  |  |  |
| 263  | UIDA JUIDA    | go>            | UIDA <go></go>                                                                                                    |  |  |  |  |  |
|      |               |                |                                                                                                    |  |  |  |  |  |

在彭博终端画面上方右击鼠标、

**"终端预设" → "显示"**选项 点击 **"调整工具栏内按钮键"** 

窗口显示内容如左侧页面,

即可添加或删除按钮, 或移动和重新排列。

除自建按钮外,终端还有预设按钮。 例如:MENU和NEWS等。

\*在终端画面上方工具栏内,用鼠标双击无按钮的灰色部分同样显示上述按钮排列页面。

# 技巧提示①创建自设快捷按钮

### 添加按钮(简易版)

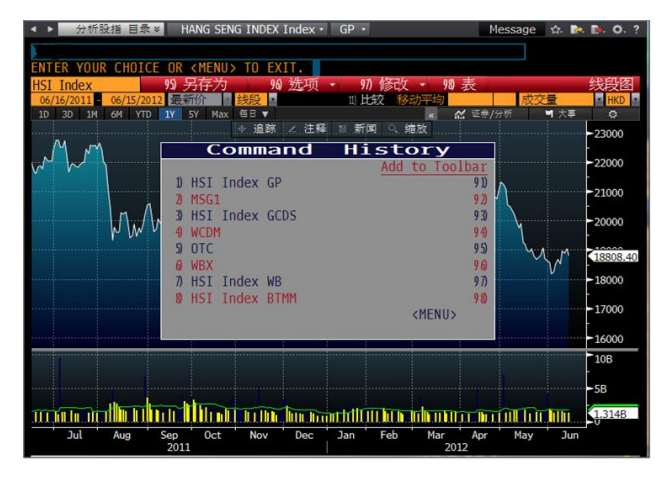

简单直接添加按钮···· 首先在终端上运行显示想要添加的功能页面, 然后同时按<**Shift**>键**<GO>**键, 便会显示当前所运行的指令记录 "Command History"选择添加的指令, 点击右侧"Add to Toolbar"下方号码, 完成创建添加按钮。

自行编辑按钮标签时,在终端画面上方右击鼠标**"终端预设"**, 点击**"显示"** 并选择**"修改"**然后编辑按钮标签的名称和颜色。

### 其他设定

右击鼠标,终端画面显示"终端预设" → "显示"选项可调整自设按钮的设定。

| <u>60</u> |                 |    | 13 423 3     |         | ?    | x   |
|-----------|-----------------|----|--------------|---------|------|-----|
| 常规        | 显示              | 设定 | 高级           |         |      |     |
| ┌工具栏───   |                 |    |              |         |      |     |
|           |                 |    | 调整工具栏内按钮     | (Alt-G) | 修改 . | ••• |
| □ 使用大号按   | 钮               |    | 编辑自设按钮(Alt   | -B)     | 修改 . |     |
| 🗌 自动隐藏彭   | □ 自动隐藏彭博工具栏/最大化 |    | ▶ 所有视窗使用同一   | 工具栏     |      | _   |
| 🗌 🗆 在视窗内自 | 动隐藏工具栏          |    | ☑ 显示彭博工具栏(Al | t-T)    |      |     |
| ~滚动栏      |                 |    |              |         |      |     |
| □ 显示窗口    |                 |    | □ 分割显示       |         |      |     |
|           | 存/发送屏幕          |    |              |         |      |     |
| 将屏幕保存为    |                 |    | 保存/发送屏幕方式:   |         |      |     |
| 256 色 GIF | -               | [  | 彩色           | •       |      |     |
| ₩ 按实际大小   | 、保存/发送屏幕        | -  | ·            |         |      |     |
|           |                 |    |              |         |      |     |
|           |                 |    |              | 确认      | 取消   |     |

"使用大号按钮"

- "自动隐藏彭博工具栏/最大化"
- "在视窗内自动隐藏工具栏"
- "调整工具栏内按钮"
- "所有视窗使用同一工具栏"
- "显示彭博工具栏"

- ·· 按钮、字体变大
- ••• 终端画面最大化时,把鼠标移动至页面上方显示工具栏
- ···前一设定为画面最大化时,这个选项也可用在缩小画面上
- ···调整自设按钮排列
- ・・使用同一工具栏在四个终端画面上方
- ··· 可显示和使用自设按钮

开始使用彭博 // 26

# 技巧提示②画面截图

如何保存图表画面、复制新闻及在画面上截图、粘贴

### 画面截图

| <u>eo</u>       |          |     |          |         | ? X |
|-----------------|----------|-----|----------|---------|-----|
| 常规              | 显示       | 设定  | 高级       |         |     |
| 「工具栏            |          |     |          |         |     |
|                 |          | 调整  | 餐工具栏内按钮. | (Alt-G) | 修改  |
| □ 使用大号技         | 钮        | 编辑  | 骨自设按钮(A  | lt-B)   | 修改  |
| □ 自动隐藏彭博工具栏/最大化 |          |     | 所有视窗使用同· | 一工具栏    |     |
| □ 在视窗内自         | 动隐藏工具栏   | , ▼ | 显示彭博工具栏( | (Alt-T) |     |
| 滚动栏             |          |     |          |         |     |
| □ 显示窗口          |          |     | 分割显示     |         |     |
| ┌以下列方式保         | 存/发送屏幕   |     |          |         |     |
| 将屏幕保存为          | r        | 保ィ  | 字/发送屏幕方式 | :       |     |
| 256 色 GIF       | -        | 彩   | 色        | -       |     |
| ☑ 按实际大小         | 、保存/发送屏幕 |     |          |         |     |
|                 |          |     |          |         |     |
|                 |          |     |          | 确认      | 取消  |
| 1               |          |     |          |         |     |

彭博终端画面可直接保存为截图。 首先、画面上右击鼠标

**"终端预设"** → 点击"**显示",** 选择以下颜色保存截图。

- ・彩色保存
- ・白底彩色保存
- ・白底黑字保存
- ・黑底白字保存

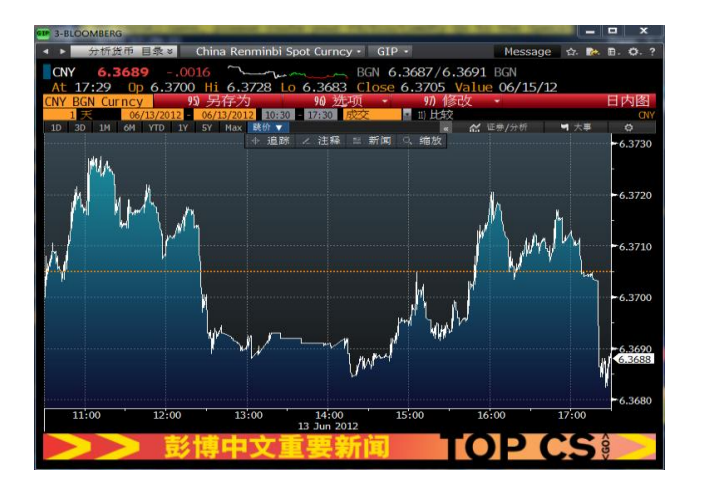

在需要保存截图的画面上右击鼠标, "**屏幕属性" → "保存画面"** 选择指定文件夹,保存截图。

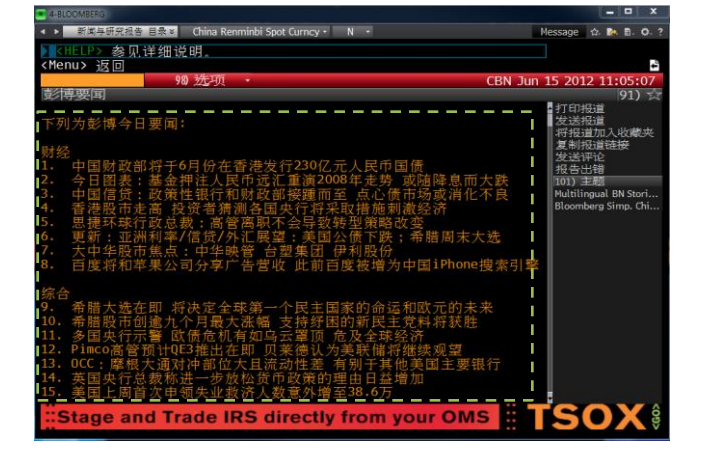

在要复制的新闻画面上,从左上角开始, 按住鼠标左键移动鼠标至白色点线框住 所选新闻内容,在Excel或Word文档上, 右击鼠标选择 "**粘贴"**。

# 技巧提示③其他功能

### 设定新闻语言

自选新闻语言····NZPD<GO>→ "2)检索与提醒"→ "其他筛选语言"自行设定。

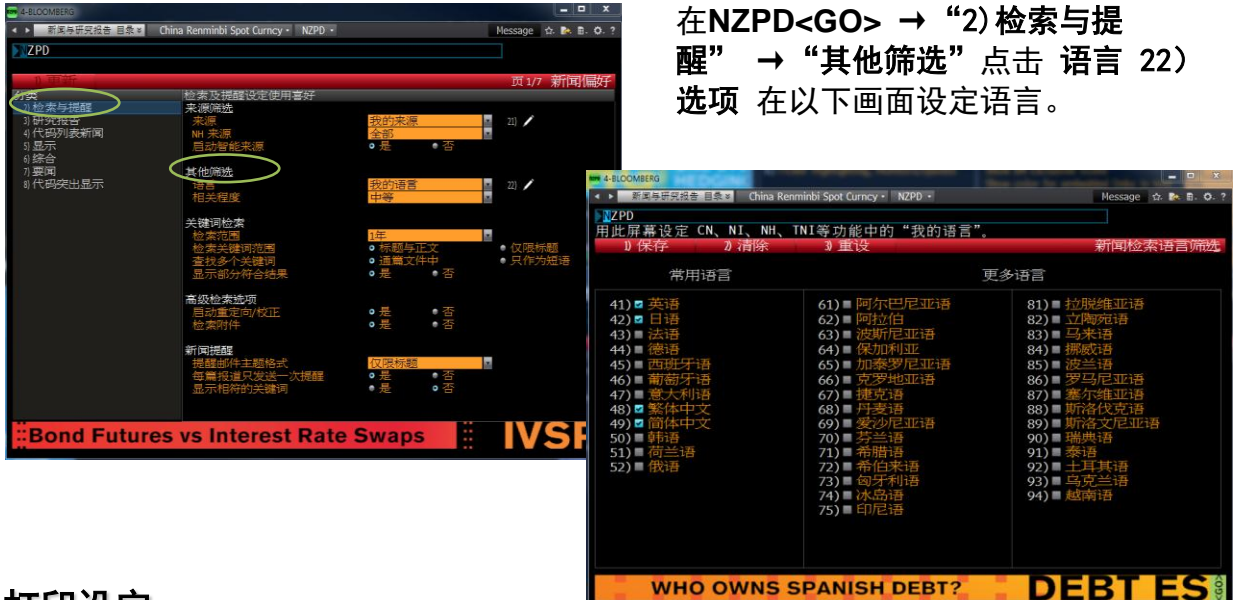

### 打印设定

通常设定在A4纸中央位置打印彭博屏幕画面

在画面上右击鼠标 "终端预设" → "设定" → "打印设定" (或运行PSET<GO>)

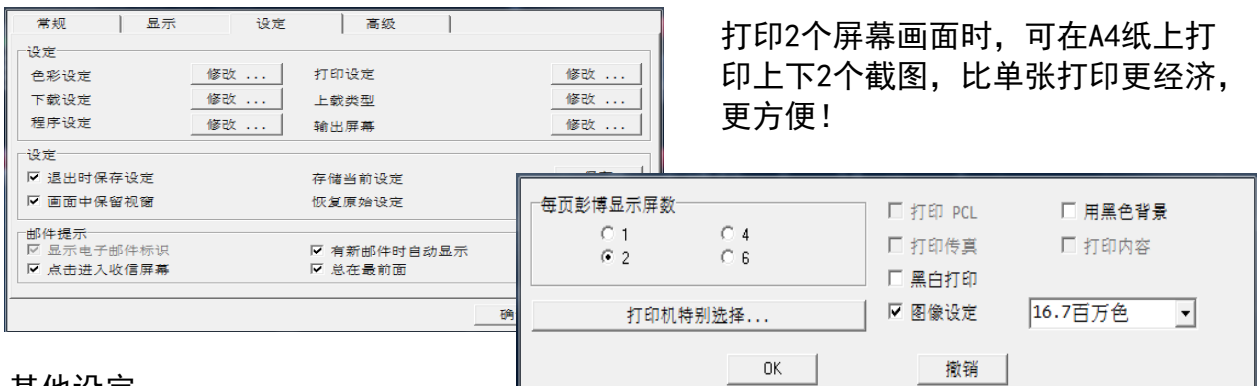

### 其他设定

- ·黑白打印:画面上黄色及浅色文字可清晰打印。
- ·打印传真:选择黑白打印,画面上黄色空格部分打印无色。
- ·图像设定:取消图像设定,打印画面更清晰。

# 附件1-入门指南

本入门指南提供关于如何成功浏览并使用彭博专业服务的基本指导。我们推荐下列基础功能代码。请记住,输入每个命令后要按 \_\_\_\_\_\_ 才能运行该功能

GO

| 入门指南                |                                              | 全球行情显示            |                    |
|---------------------|----------------------------------------------|-------------------|--------------------|
| MAIN <go></go>      | 主目录                                          | WEI <go></go>     | 全球股票指数             |
| PDF <go></go>       | 设定个人预设                                       | WEIF <go></go>    | 全球股指期货             |
| BIO <go></go>       | 管理您的个人档案                                     | WB <go></go>      | 全球国债               |
| BLP <go></go>       | 彭博灵活屏                                        | WBF <go></go>     | 全球债券期货             |
| FAVE <go></go>      | 标记您最常用的功能                                    | WIR <go></go>     | 全球利率期货             |
| AUTC <go></go>      | 自动完成功能选项与教程                                  | WCDS <go></go>    | 全球CDS定价            |
| EIS <go></go>       | 交易所产品列表                                      | WCRS <go></go>    | 全球货币排行             |
| MAG <go></go>       | 彭博市场杂志                                       | CMDS <go></go>    | 美国软商品/硬商品市场        |
| EASY <go></go>      | 重要窍门与快捷方式                                    | BTMM <go></go>    | 美国国债和货币市场行情显示      |
| MOBILE <go></go>    | 彭博移动产品                                       | ter Sile          |                    |
|                     |                                              | 经济                |                    |
| 培训与材料               |                                              | TOP ECO <go></go> | 经济安闻               |
| BREP <go></go>      | 销售与安装代表                                      | ECO <go></go>     | 经济公报日历             |
| HELP PAGE <go></go> | 按〈HELP〉查看功能说明                                | ECFC <go></go>    | 经济预测               |
| HELP DESK <go></go> | 按 <help><help>联系服务台</help></help>            | ECOF <go></go>    | 经济指标               |
| CHEA <go></go>      | 功能说明表目录                                      | ECST <go></go>    | 世界经济统计数据           |
| BU <go></go>        | 彭博大学(培训材料)                                   | 股票市场              |                    |
|                     |                                              |                   | 股亜亜间               |
| 为您设定的新闻             |                                              |                   | <u>版示女</u> 问<br>   |
| N <go></go>         | 新闻主目录                                        |                   | <u> </u>           |
| NSE <go></go>       | 新闻搜索引擎                                       |                   | 入争一监刑口加<br>善并收购    |
| RSE <go></go>       | 检索研究报告                                       |                   | ѫ廾収购<br>ハ±Lヘ±+ナセム図 |
| READ <go></go>      | 最热门新闻                                        |                   | 万州主球巾切开绘图          |
| TOP <go></go>       | 今日要闻标题                                       |                   | 半均扳肘凹侧<br>八司签用已抄奏  |
| LIVE <go></go>      | 实时播报与采访                                      |                   | 公可官理法相杀            |
| SALT <go></go>      | 建议实时与每日新闻提醒                                  |                   | 公可以指数则务历史          |
| BKMK <go></go>      | 管理新闻与研究报告                                    |                   | 盈利预测               |
| FIRS <go></go>      | 彭博"率先报道"新闻报道                                 | RV* <gu></gu>     | 同行小组相对价值分析         |
| NRR <go></go>       | 新闻浏览量排名                                      |                   |                    |
| BRIEF <go></go>     | 彭博简报新闻通讯                                     |                   |                    |
| NLRT <go></go>      | 管理新闻提醒                                       |                   |                    |
| <b>涌江工目</b>         | · · _ · · · · · · · ·                        |                   |                    |
|                     | 加什玄纺功能                                       |                   |                    |
|                     | 即什尔 <u>尔</u> 切能<br>如 <u>你</u> 玄弦 <u>十日</u> 寻 |                   |                    |
|                     | 即什尔统土日来                                      |                   |                    |
|                     | 邮件系统切能增强                                     |                   |                    |
|                     | <b>髟</b>                                     |                   |                    |
| BVLI <gu></gu>      | 彭 <b>博</b> 卿仵保官切能                            |                   |                    |
|                     | 创建、存储开检索个人备忘录                                |                   |                    |
| IAGS <go></go>      | 管理邮件系统快捷按钮                                   |                   |                    |
| PFM <go></go>       | 邮件系统个人资料管理                                   |                   |                    |
| SPDL <go></go>      | 您的联系人通讯录                                     |                   |                    |

# 附件1-入门指南

| 信用市场               |                       | 商品市场              |                |
|--------------------|-----------------------|-------------------|----------------|
| TOP BON <go></go>  | 债券要闻                  | TOP CMD <go></go> | 商品要闻           |
| CG <go></go>       | 管理曲线                  | NRG <go></go>     | 彭博能源服务         |
| NIM <go></go>      | 新券行情显示                | OIL <go></go>     | 原油价格           |
| RATC <go></go>     | 公司信用评级修订              | NATG <go></go>    | 天然气市场          |
| IMGR <go></go>     | 通过RUNS或数据挖掘运行<br>佳类回差 | COAL <go></go>    | 煤炭市场           |
| YAS* <go></go>     | 瓜芬列农<br>收益率及利差分析      | VOLT <go></go>    | 电力市场与统计数据      |
| QMGR* <go></go>    | 限踪显示债券报价活动            | ENVR <go></go>    | 废气排放/绿色凭证市场    |
| BVAL* <go></go>    | 彭博估值价格摘要              | BIOM <go></go>    | 生物燃料市场         |
| CRVD* <go></go>    | 信用相对价值                | BMAP <go></go>    | 彭博地图           |
| ALLQ* <go></go>    | 跟踪显示债券市场信息            | CMBQ* <go></go>   | 为特定市场/商品配对定价   |
| COMB* <go></go>    | 对比银团贷款或债券             | 信用讳约掉期            |                |
| HG* <go></go>      | 分析单一名称CDS曲线交易         | CDS <go></go>     | 分析单一名称信用违约掉期   |
| 新兴市场               |                       | GCDS <go></go>    | 分析信用违约掉期并绘图    |
| TOP EM <go></go>   | 新兴市场要闻                | CMOV <go></go>    | 全球信用违约掉期最大驱动者  |
| EMKT <go></go>     | 新兴市场                  | CDSW* <go></go>   | 创建并评估信用违约掉期    |
| EMMV <go></go>     | 新兴市场市况概览              | SOVR <go></go>    | 跟踪显示主权债CDS利率   |
| EMEQ <go></go>     | 新兴市场股票指数              | QCDS <go></go>    | CDS快捷计算        |
| MAPD <go></go>     | 全球债务地图                |                   |                |
|                    |                       | 抵押债市场             |                |
| 地方债市场              |                       | MDF <go></go>     | 抵押债预设          |
| MSRC <go></go>     | 地方债券检索                | CPD* <go></go>    | CMO与ABS偿付信息    |
| SMUN <go></go>     | 地方债友行人筛选              | SYT* <go></go>    | 抵押债价格、收益率和利差分析 |
| CDRA <go></go>     | 地方侦固定利率日程             | SYTH* <go></go>   | 历史提前偿付、违约和严重程度 |
| SPLY <go></go>     | 地方债券有形供应量             | SPA* <go></go>    | 结构偿付分析         |
| MNPL <go></go>     | 地万债券天键新闻              | OAS1* <go></go>   | 期权调整利差分析       |
|                    | 父杨披露历史                | CLC* <go></go>    | 抵押资产组成         |
| PICK <gu></gu>     | 地方顶夯友仃/父茐             | MTCS* <go></go>   | 抵押债信用支持        |
| 基金                 |                       | 图表                |                |
| TOP FUND <go></go> | 基金要闻                  | TDEF <go></go>    | 设定图表和技术分析预设    |
| FL <go></go>       | 基金代码查找                | GRAP <go></go>    | 图表主页           |
| FSRC <go></go>     | 基金检索                  | G <go></go>       | 用模板创建自设图表      |
| FLNG <go></go>     | 13F申报摘要               | ALRT <go></go>    | 管理自设提醒         |
| FUND <go></go>     | 基金与投资组合持股             |                   |                |
| HFND <go></go>     | 对冲基金主页                |                   |                |
| FREP* <go></go>    | 基金业绩报告                |                   |                |

# 附件1-入门指南

| 投资组合管理           |                     | 电子交易                    |               |
|------------------|---------------------|-------------------------|---------------|
|                  | 创建并管理投资组合           | FIT <go></go>           | 预备、跟踪、执行并分配交易 |
|                  | 计算相对于其准的投资组合        | EMSX <go></go>          | 交易执行管理系统      |
| BBAT <go></go>   | 回报                  | BTRD <go></go>          | 彭博交易簿主页       |
| PREP <go></go>   | 投资组合报告              | FX <go></go>            | 外汇电子交易        |
| HFA <go></go>    | 历史投资组合分析            | BOOM <go></go>          | 检索货币市场发售      |
| PSD <go></go>    | 分析投资组合基本面           | 本目夭ば然而                  |               |
| BSA <go></go>    | 投资组合损益和收平报告         | 父汤安代官埕<br>OMS <go></go> | 彭博委托单管理系统     |
| PRT <go></go>    | 跟踪日内投资组合表现          | AIM <go></go>           | 资产与投资管理       |
| ALPHA            | 投资组合分析及风险解决方        | TOMS <go></go>          | 资金交易管理系统      |
| <g0></g0>        | 案                   | SSEOMS <go></go>        | 卖方执行及交易委托管理系统 |
| 外汇市场             |                     |                         |               |
| TOP FX <go></go> | 外汇市场要闻              | 数据解决方案                  |               |
| XDSH <go></go>   | 外汇控制面板              | DAPI <go></go>          | Excel数据与计算    |
|                  |                     | SAPI <go></go>          | 彭博服务器API      |
| FKD <go></go>    | <b>川昇叫州司匹州</b> 九平   | DLIN <go></go>          | 彭博数据授权        |
| FXDV <go></go>   | 外汇衍生产品目录            | BPIP <go></go>          | 实时综合市场数据传输    |
| BFIX <go></go>   | 汇率定盘价               | REG <go></go>           | 第三方供应商资料      |
| FXFM <go></go>   | 汇率预测模型              | BVAL <go></go>          | 彭博估值服务        |
| FXFC <go></go>   | 综合外汇预测              |                         |               |
| 利率衍生产品           |                     |                         |               |
| IRSM <go></go>   | 利率与信用衍生产品目录         |                         |               |
| USSW <go></go>   | 美国国债、掉期和机构债行<br>情显示 |                         |               |
| IRDD <go></go>   | 利率衍生产品交易列表          |                         |               |
| ICVS <go></go>   | 自设利率掉期曲线            |                         |               |
| FWCM <go></go>   | 远期价格矩阵              |                         |               |
| SWPM <go></go>   | 管理利率掉期和衍生产品         |                         |               |

# 附件2-中国经济统计数据相关功能

| 经济相关新闻                  |                                                                                                  | 经济指标相关功能            |          |
|-------------------------|--------------------------------------------------------------------------------------------------|---------------------|----------|
| NI CHINA <go></go>      | 所有中国相关新闻                                                                                         | ALLX CNFA <go></go> | 固定资产投资   |
| NI CHECO <go></go>      | 中国经济相关新闻                                                                                         | ALLX CNDI <go></go> | 外国直接投资   |
| NI PBC <go></go>        | 中国人民银行相关新闻                                                                                       | ALLX CNFR <go></go> | 外贸       |
| TNI CHINA ECO <go></go> | 中国与经济相关新闻                                                                                        | ALLX CHEX <go></go> | 按国别或地区出口 |
| TOP CN <go></go>        | 中国相关重大新闻                                                                                         | ALLX CHTI <go></go> | 按国别或地区进口 |
| TOP NAS <go></go>       | 中国大陆、韩国与台湾                                                                                       | ALLX CNEV <go></go> | 按商品出口    |
|                         | 相大里大新闻                                                                                           | ALLX CNIV <go></go> | 按商品进口    |
| 采购经理指数                  |                                                                                                  | ALLX CHGR <go></go> | 政府收入     |
| ECO CH <go></go>        | 经济公报                                                                                             | ALLX CHGE <go></go> | 政府支出     |
| ECST CH <go></go>       | 经济统计数据                                                                                           | ALLX CNCI <go></go> | 领先指标     |
| ESNP CH <go></go>       | 经济状况一览                                                                                           | ALLX CHCS <go></go> | 消费者调查    |
| ECOS                    | 经济学家预测                                                                                           | ALLX CHBU <go></go> | 企业调查     |
| ECMX <go></go>          | 全球经济数据矩阵                                                                                         | ALLX CHRC <go></go> | 房地产调查    |
| STAT <go></go>          | 全球财经数据汇总                                                                                         | ALLX CPMI <go></go> | 采购经理指数   |
| GDP 相关功能                |                                                                                                  | 行业相关功能              |          |
| ALLX CNGD GDP           | 总体数据                                                                                             | ALLX CHVA <go></go> | 工业增加值    |
| 劳动力相关功能                 |                                                                                                  | ALLX CHMM <go></go> | 工业产品产量   |
| ALLX CHLF <go>&gt;</go> | 就业和报酬                                                                                            | ALLX CHEN <go></go> | 能源生产量    |
| ALLX CHBD <go></go>     | 人民币存款                                                                                            | ALLX CNVS <go></go> | 汽车销量     |
| ALLX CHIN <go></go>     | 居民人均收入                                                                                           | ALLX CNVP <go></go> | 汽车产量     |
| ALLX CHLE <go></go>     | 城市居民支出                                                                                           | ALLX CHTE <go></go> | 电信       |
| ALLX CHHH <go></go>     | 农村居民收入与支出                                                                                        | ALLX CNIP <go></go> | 保险       |
| ALLX CHPO <go></go>     | 人口                                                                                               | ALLX CNTO <go></go> | 旅游       |
| 货币市场与组行业相关T             | <b>十</b> 余                                                                                       | ALLX CHTP <go></go> | 交通       |
|                         | が<br>化<br>の<br>の<br>の<br>の<br>の<br>の<br>の<br>の<br>の<br>の<br>の<br>の<br>の<br>の<br>の<br>の<br>の<br>の | ALLX CHAG <go></go> | 农业       |
|                         | 黄币点应                                                                                             | ALLX CNRP <go></go> | 零售价格指数   |
| ALLX CNRE <go></go>     | 供 <u>业</u> 与广产储留<br>储备货币                                                                         | ALLX CNRS <go></go> | 零售销售额    |
| ALLX CHFA <go></go>     | 国外资产                                                                                             | ALLX CNCG <go></go> | 企业商品价格指数 |
| <b>启地产相关</b> 功能         |                                                                                                  | 价格指数相关功能            |          |
| ALLX CHRE <go></go>     | 房屋销售价格指数                                                                                         | ALLX CNCP <go></go> | 消费者价格指数  |
| ALLX CHRL <go></go>     | 房屋和信价格指数                                                                                         | ALLX CNRP <go></go> | 零售价格指数   |
| ALLX CHLT <go></go>     | 十世交易价格指数                                                                                         | ALLX CHEF <go></go> | 生产价格指数   |
|                         |                                                                                                  |                     |          |

# 附件3-通用功能指令

以下这些功能可以适用于任何证券,无论是股票,证券,指数,外汇,基金 等等,只要在那个证券后输入以下指令,然后按 <**GO**> 就可。

| DES <go></go> | 针对所对应证券的简介                      | 600011 CH <equity> DES</equity> |
|---------------|---------------------------------|---------------------------------|
|               |                                 | CH020005 <govt> DES</govt>      |
|               |                                 | SHASHR <index> DES</index>      |
|               |                                 | CNY <curncy> DES</curncy>       |
| HP <go></go>  | 以表格的形式罗列出对应证券的<br>历史价格情况 还包括成交量 | 600011 CH <equity> HP</equity>  |
|               | 如果有的话。                          | CH020005 <govt> HP</govt>       |
|               |                                 | SHASHR <index> HP</index>       |
|               |                                 | CNY <curncy> HP</curncy>        |
| GP <go></go>  | 以图的形式罗列出对应证券的历                  | 600011 CH <equity> GP</equity>  |
| 看表格形式,不过不包括   | 看表格形式,不过不包括成交量。                 | CH020005 <govt> GP</govt>       |
|               |                                 | SHASHR <index> GP</index>       |
|               |                                 | CNY <curncy> GP</curncy>        |

# 关于 彭博专业™服务

**1981**年的创业理念是创建一家信息服务、新闻与媒体公司,为 财经专业人士提供囊括他们所需的分析工具及数据的单一、全面 平台。彭博的成功在于我们对产品的不断创新、在客户服务方面 无可比拟的投入以及我们持续顺应瞬息万变的市场潮流的独特理 念。彭博专业™服务系统是面向各种金融专业人士的强大而灵活 的工具,广泛应用于多元化的现金和衍生品市场中,包括股票、 外汇、商品、货币市场、政府和地方证券、抵押债、指数、保险 和法律信息。彭博专业™服务系统将最佳的实时数据、新闻和分 析功能无缝整合。

此外,彭博用户还可享用点播式多媒体内容、丰富的电子交易功 能和高级的通信平台。彭博客户包括金融、企业和政府界有影响 力的决策者。商业与金融专业人士公认彭博服务系统为帮助他们 达成目标的可靠工具,因为彭博在单一平台上以单一价格为他们 提供无可比拟的帮助和功能性。 北京 +86-10-6649-7500 上海 +86 21 6104 3000 迪拜 +971 4 364 1000 香港 +852 2977 6000 雅加达 +62 21 2355 3000 伦敦 +44 20 7330 7500 孟买 +91 22 6120 3600 马尼拉 +63 2 789 7000 纽约 +1 212 318 2000 首尔 +822 3702 1600 圣保罗 +55 11 3048 4500 新加坡 +65 6212 1000 悉尼 +61 2 9777 8600 台北 +886 2 7719 1500 东京 +81 3 3201 8900 曼谷 +66 2 654 7300

彭博专业™服务、彭博数据和彭博交易委托管理系统("该服务")由彭博财经有限合伙企业("BFLP")及其子公司在除阿根廷、百慕大、中国、 印度、日本和韩国("诸BLP国家")外的所有地域拥有并在当地提供服务。BFLP是彭博有限合伙企业("BLP")全资拥有的子公司。BLP为"服 务"向BFLP提供所有全球范围的营销和经营支持与服务,并直接或通过非BFLP的子公司在"BLP国家"提供"服务"。彭博、彭博专业TM服务系统、 彭博市场、彭博新闻、彭博自由型、彭博交易簿、彭博电视、彭博电台、彭博出版社和Bloomberg.com都是BFLP或其子公司的商标和服务商标。